# ネットワーク設定説明書

| 第1章 | ネットワークで使う前に                              |
|-----|------------------------------------------|
| 第2章 | Windows <sup>®</sup> 環境でTCP/IPピアツーピア印刷する |
| 第3章 | Macintosh <sup>®</sup> 環境でネットワーク印刷する     |
| 第4章 | ネットワークPC-FAX機能を使う                        |
| 第5章 | 操作パネルで設定する                               |
| 第6章 | ネットワークインターフェースの設定                        |
| 第7章 | トラブルシューティング                              |
| 第8章 | 付録                                       |
| 索引  |                                          |

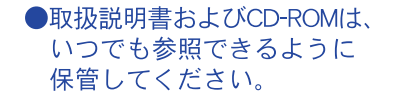

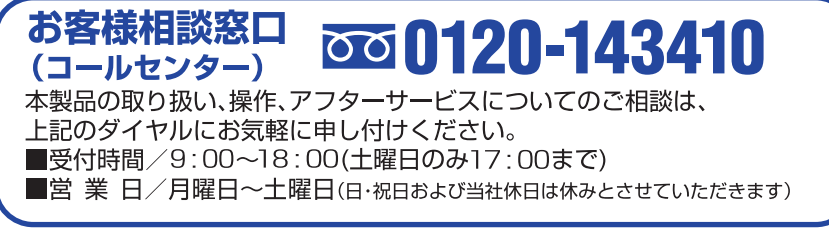

VersionB

|        | 目 次                                                                                                    | 1                                                                                                    |
|--------|----------------------------------------------------------------------------------------------------|----------------------------------------------------------------------------------------------------|
|        | 本書のレイアリトについて本書で使われている記号やマーク・表記について                                                                                                    |                                                                                                    |
|        |                                                                                                    | 5                                                                                                    |
|        | る様について                                                                                                    | 5                                                                                                    |
|        | はじめに                                                                                                    | 6                                                                                                    |
|        | ステレビス (All All All All All All All All All Al                                                                                                    | 6                                                                                                    |
|        | やりたいこと目次                                                                                                    | 1-7                                                                                                    |
| 第      | 1章 ネットワークで使う前に                                                                                                    | 1-1                                                                                                    |
|        | ネットワークの基礎                                                                                                    |                                                                                                    |
|        | 概要<br>プロトコルの設定に必要た項日                                                                                                    | 1-2<br>1-3                                                                                                    |
|        | ネットワークの接続                                                                                                    |                                                                                                    |
|        | 接続方法                                                                                                    | 1-4                                                                                                    |
|        | 接続例                                                                                                    | 1-5                                                                                                    |
| 第      | 2 章 Windows <sup>®</sup> 環境で TCP/IP ピアツーピア印刷する                                                                                                    | 5 <b>2-1</b>                                                                                                    |
|        |                                                                                                    |                                                                                                    |
|        | LPR(Standard TCP/IP)で印刷する                                                                                                    |                                                                                                    |
|        | LPR (Standard TCP/IP) で印刷する<br>概要<br>ネットワークインターフェースの設定                                                                                                    | 2-2<br>2-2<br>2-3                                                                                                    |
|        | LPR (Standard TCP/IP) で印刷する<br>概要<br>ネットワークインターフェースの設定<br>コンピュータの設定 (Windows <sup>®</sup> 2000/XP)                                                                                                    | 2-2<br>2-2<br>2-3<br>2-5                                                                                                  |
|        | LPR (Standard TCP/IP) で印刷する<br>概要<br>ネットワークインターフェースの設定<br>コンピュータの設定 (Windows <sup>®</sup> 2000/XP)<br>LPR (BLP) で印刷する                                                                                                    | 2-2<br>2-2<br>2-3<br>2-5<br>2-10                                                                                          |
|        | LPR (Standard TCP/IP) で印刷する<br>概要<br>ネットワークインターフェースの設定<br>コンピュータの設定 (Windows <sup>®</sup> 2000/XP)<br>LPR (BLP) で印刷する<br>概要<br>ネットワークインターフェースの設定                                                                                                    |                                                                                                    |
|        | LPR (Standard TCP/IP) で印刷する<br>概要<br>ネットワークインターフェースの設定<br>コンピュータの設定 (Windows <sup>®</sup> 2000/XP)<br>LPR (BLP) で印刷する<br>概要<br>ネットワークインターフェースの設定<br>コンピュータの設定 (Windows <sup>®</sup> 98/Me)                                                                                                    |                                                                                                    |
| 第      | <ul> <li>LPR (Standard TCP/IP) で印刷する</li> <li>概要</li> <li>コンピュータの設定 (Windows<sup>®</sup> 2000/XP)</li> <li>LPR (BLP) で印刷する</li> <li>概要</li> <li>ネットワークインターフェースの設定</li> <li>コンピュータの設定 (Windows<sup>®</sup> 98/Me)</li> <li>コンピュータの設定 (Windows<sup>®</sup> 98/Me)</li> </ul>                                                                                                | 2-2<br>2-3<br>2-5<br>2-5<br>2-10<br>2-10<br>2-10<br>2-10<br>2-11<br>53-1                                                  |
| 第      | <ul> <li>LPR (Standard TCP/IP) で印刷する</li> <li>概要</li> <li>コンピュータの設定 (Windows<sup>®</sup> 2000/XP)</li> <li>LPR (BLP) で印刷する</li> <li>概要</li> <li>ネットワークインターフェースの設定</li> <li>コンピュータの設定 (Windows<sup>®</sup> 98/Me)</li> <li>3章 Macintosh<sup>®</sup> 環境でネットワーク印刷する</li> <li>概要</li> </ul>                                                                                   | 2-2<br>2-3<br>2-5<br>2-5<br>2-10<br>2-10<br>2-10<br>2-11<br>53-1<br>3-2                                                   |
| 第      | <ul> <li>LPR (Standard TCP/IP) で印刷する</li></ul>                                                                                                    | 2-2<br>2-2<br>2-3<br>2-5<br>2-5<br>2-10<br>2-10<br>2-11<br>53-1<br>3-2<br>3-3                                             |
| 第<br>第 | <ul> <li>LPR (Standard TCP/IP) で印刷する</li></ul>                                                                                                    | 2-2<br>2-3<br>2-5<br>2-5<br>2-10<br>2-10<br>2-10<br>2-11<br>53-1<br>3-2<br>3-3<br>3-3                                     |
| 第<br>第 | <ul> <li>LPR (Standard TCP/IP) で印刷する</li></ul>                                                                                                    | 2-2<br>2-2<br>2-3<br>2-5<br>2-5<br>2-10<br>2-10<br>2-10<br>2-11<br>53-1<br>3-2<br>3-3<br>3-3<br>4-1<br>4-2                |
| 第<br>第 | LPR (Standard TCP/IP) で印刷する         概要         ネットワークインターフェースの設定         コンピュータの設定 (Windows <sup>®</sup> 2000/XP)         LPR (BLP) で印刷する         概要         ネットワークインターフェースの設定         コンピュータの設定 (Windows <sup>®</sup> 98/Me)         3章 Macintosh <sup>®</sup> 環境でネットワーク印刷する         概要         簡易ネットワーク設定機能で印刷する         キャトワークアC-FAX 機能を使う         ネットワーク PC-FAX 機能を使う | 2-2<br>2-2<br>2-3<br>2-5<br>2-5<br>2-10<br>2-10<br>2-10<br>2-11<br>52-10<br>3-1<br>3-2<br>3-3<br>3-3<br>4-1<br>4-2<br>4-3 |
| 第<br>第 | LPR (Standard TCP/IP) で印刷する                                                                                                    | 2-2<br>2-2<br>2-3<br>2-5<br>2-10<br>2-10<br>2-10<br>2-11<br>53-1<br>3-2<br>3-3<br>3-3<br>4-1<br>4-2<br>4-3<br>4-3<br>4-3  |

| 第5章 操作パネルで設定する | 5-1  |
|----------------|------|
| 操作パネルについて      |      |
| 操作ボタン          | 5-2  |
| 液晶ディスプレイ       | 5-2  |
| 1.TCP/IP の設定   |      |
| IP アドレスの取得方法   | 5-4  |
| IP アドレス        | 5-5  |
| サブネットマスク       | 5-6  |
| ゲートウェイ         | 5-7  |
| ホスト名           | 5-8  |
| WINS 設定        | 5-9  |
| WINS サーバ       | 5-10 |
| DNS サーバ        | 5-11 |
| APIPA          | 5-12 |
| 2. その他の設定      |      |
| イーサネット         | 5-13 |
| タイムゾーン         | 5-14 |
| LAN 設定内容リストの出力 |      |
| ネットワーク設定の初期化   | 5-16 |

### 第6章 ネットワークインターフェースの設定 ......6-1

| 概要                         |     |
|----------------------------|-----|
| IP アドレスの設定方法               | 6-3 |
| BRAdmin Professional を使用する | 6-3 |
| DHCP を使用して自動的に設定する         | 6-3 |
| APIPA を使用して自動的に設定する        | 6-4 |
| RARP を使用する                 | 6-4 |
| BOOTP を使用する                | 6-5 |

### 第7章 トラブルシューティング......7-1

| 概要                                     | 7-2 |
|----------------------------------------|-----|
| インストールについての問題                          | 7-3 |
| プロトコル固有の問題                             | 7-5 |
| TCP/IP のトラブルシューティング                    | 7-5 |
| LPR(BLP)での TCP/IP ピアツーピア印刷のトラブルシューティング | 7-5 |
| その他の問題                                 | 7-6 |

| 第8章 付録                     | 8-1     |
|----------------------------|---------|
| 一般情報                       |         |
| オートマチックドライバインストーラを使う       |         |
| サービスの使用                    |         |
| ネットワークインターフェースのファームウェアのアップ | ゚デート8-5 |
| 概要                         |         |
| ファームウェアのアップデート方法           |         |
| ファームウェアのアップデート時の注意         | 8-5     |
| 用語集                        |         |
| 索 引                        |         |

### 本書のレイアウトについて

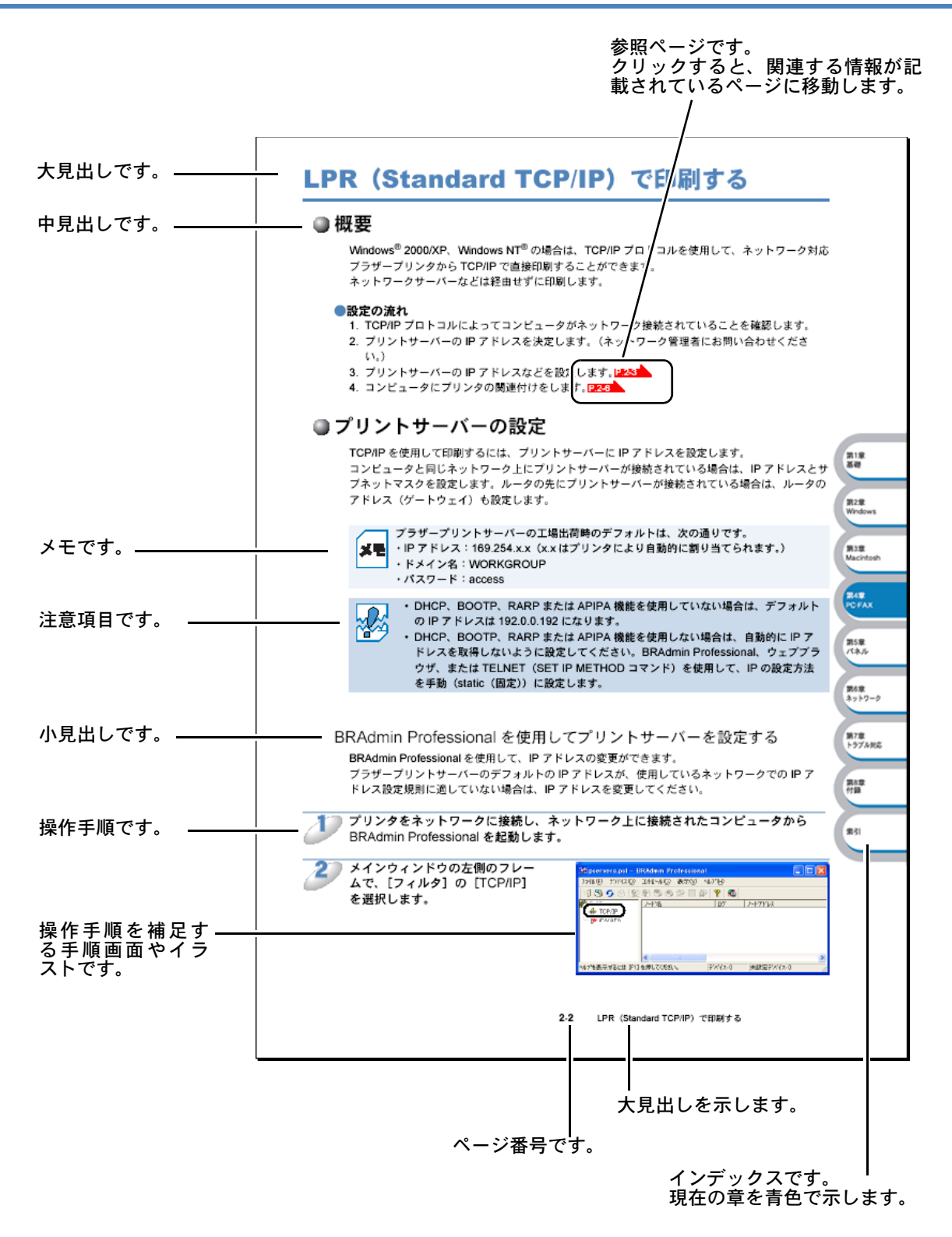

このページは説明のために作成したもので、実際のページとは異なります。

### 本書で使われている記号やマーク・表記について

本文中では、マークおよび商標について、以下のように表記しています。

### ●マークについて

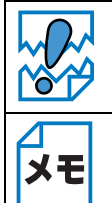

本機をお使いになるにあたって、注意していただきたいことがらを説明しています。

本機の操作手順に関する補足情報を説明しています。

### ● 商標について

Brother のロゴはブラザー工業株式会社の登録商標です。 Windows<sup>®</sup> 98 の正式名称は、Microsoft<sup>®</sup> Windows<sup>®</sup> 98 operating system です。 Windows<sup>®</sup> 98SE の正式名称は、Microsoft<sup>®</sup> Windows<sup>®</sup> 98 Second Edition operating system です。 Windows<sup>®</sup> 2000 Professional の正式名称は、Microsoft<sup>®</sup> Windows<sup>®</sup> 2000 Professional operating system です。(本文中では Windows<sup>®</sup> 2000 と表記しています。) Windows<sup>®</sup> Me の正式名称は、Microsoft<sup>®</sup> Windows<sup>®</sup> Millennium Edition operating system です。 Windows<sup>®</sup> XP の正式名称は、Microsoft<sup>®</sup> Windows<sup>®</sup> XP operating system です。 本文中では、OS 名称を略記しています。 Microsoft 、MS-DOS、Windows および LAN Manager は、米国 Microsoft Corporation の米国およ びその他の国における登録商標です。 Apple、Apple のロゴ、Macintosh<sup>®</sup>、Mac  $OS^{\mathbb{8}}$ は、アップルコンピュータ社の登録商標です。 Adobe、Adobe ロゴ、Acrobat は、Adobe Systems Incorporated (アドビシステムズ社)の商標です。 Pentium は、Intel Corporation の登録商標です。 エネルギースターは米国における登録商標です。 Ethernet は Xerox Corporation の商標です。 IBM、LAN Server、および AIX は International Business Machines Corporation の商標です。 ©2003 TROY Group, Inc. ©2003 PACIFIC SOFTWORKS INC.

本書に記載されているその他の会社名および製品名は、各社の商標または登録商標です。

本書ならびに本製品の仕様は予告なく変更されることがあります。

### ●編集ならびに出版における通告

ブラザー工業株式会社は、本書に掲載された仕様ならびに資料を予告なしに変更する権利を有しま す。また提示されている資料に依拠したため生じた損害(間接的損害を含む)に対しては、出版物 に含まれる誤植その他の誤りを含め、一切の責任を負いません。

### はじめに

### ● 概要

本機のネットワークインターフェースは、LAN/WAN に 10/100Mbps イーサネット接続できるよう になります。付属の管理ユーティリティを使用すると、より簡単に管理できるようになります。本 機のネットワークインターフェースの設定を完了すると、LAN などのネットワークを通じて文書を 印刷 / スキャンできるようになります。

この取扱説明書では、

- ハードウェアに関する設定には、「ネットワークインターフェース」
- ・LAN環境下でプリンティングシステムを指す場合には「ネットワークプリンタ」
- 特定の概念を指す場合には「ネットワークサーバ」

という表記をしています。

### ●特長と機能

#### ネットワークプリント機能

本機のネットワークインターフェースは、各 OS に以下のプリントサービスを提供しています。

- ・Windows<sup>®</sup> 98/Me/2000/XP:TCP/IP プロトコルによるプリントサービス
- ・ Macintosh<sup>®</sup> : TCP/IP プロトコルによるプリントサービス

#### ネットワーク PC-FAX 送信機能

アプリケーションで作成したファイルをファクスとして、送信することができます。あらかじめ PC-FAX の電話帳に相手先を登録しておくことで、ファクスの宛先として設定できます。

### ネットワークスキャン機能(Windows<sup>®</sup> 98/Me/2000/XP)

白黒またはカラーでスキャンした文書を、ネットワーク上のコンピュータもしくは本機へダイレクトに取り込むことができます。

### ネットワークメモリーカードアクセス機能

本機に挿入したメモリーカードにネットワーク経由でアクセスできます。

#### 管理ユーティリティ

付属の BRAdmin Professional を使用することで、本機のファクス設定、およびネットワークイン ターフェースの設定を簡単に行うことができます。

### やりたいこと目次

あなたの「○○したい」から該当ページを参照できます。 各機能をご利用になる前に ◇ 取扱説明書の「第2章 ご使用前の準備」を必ずお読みください。

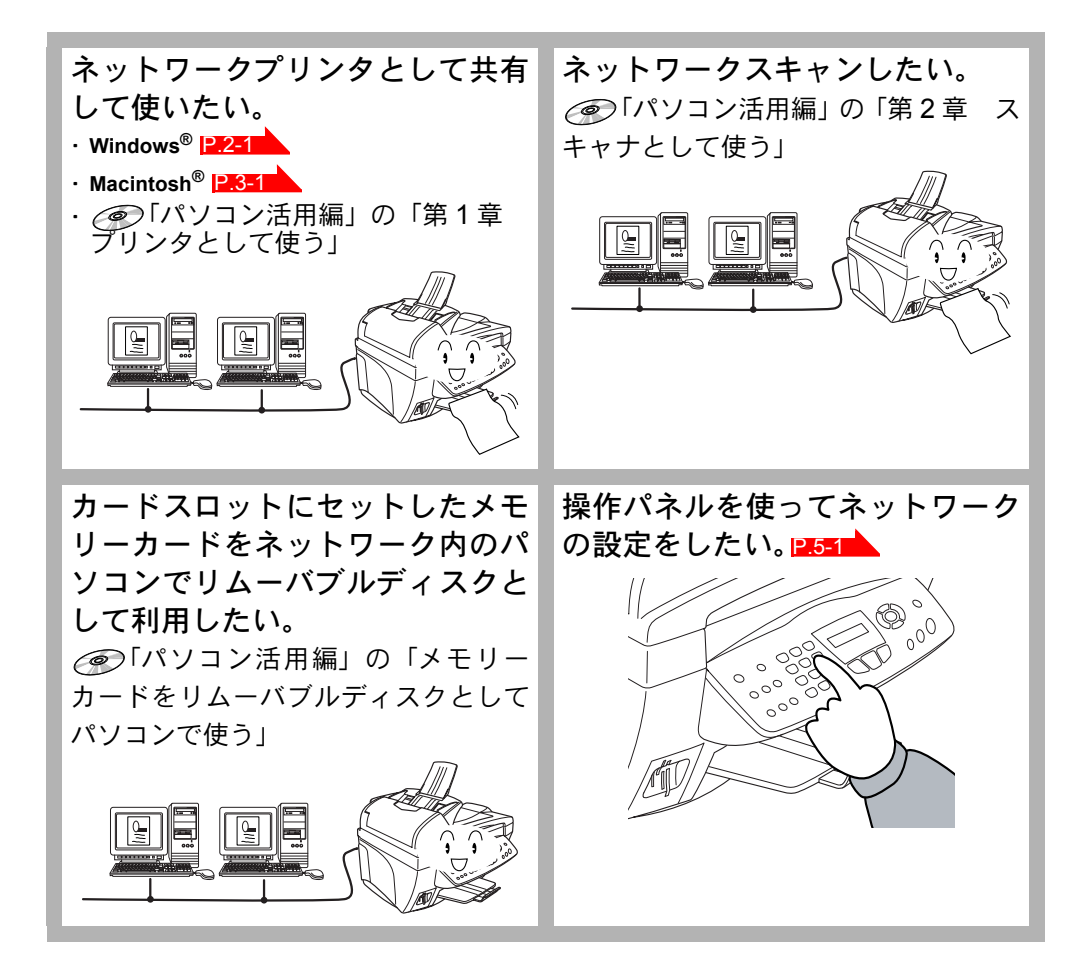

第

# ネットワークで使う前に

章

| ネットワークの基礎       | 1-2 |
|-----------------|-----|
| • 概要            | 1-2 |
| ・プロトコルの設定に必要な項目 | 1-3 |
| ネットワークの接続       | 1-4 |
| • 接続方法          | 1-4 |
| • 接続例           | 1-5 |

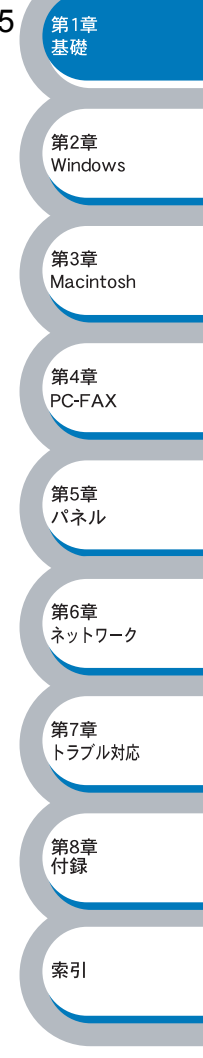

### ネットワークの基礎

### ● 概要

ネットワークに本機を接続すると、複数台のコンピュータから本機に印刷することが可能になります。

ネットワークに本機を接続して使用するには、プロトコルの選定とネットワークインターフェース の設定、使用する各コンピュータの設定が必要です。

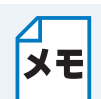

プロトコルの選定とネットワークインターフェースの設定
 すでにネットワークに接続されている場合は、使用している印刷用プロトコルを確認してください。なお、この場合はネットワークインターフェースの設定は不要です。

### プロトコルについて

プロトコルとは、ネットワーク上で通信やデータの送受信などを行うための手順を定めたもので す。所定のプロトコルを利用することで、ネットワークに接続されたプリンタを利用することがで きます。

#### TCP/IP

現在最も標準的に使われている通信プロトコルで、インターネットや電子メールなどで利用されています。Windows<sup>®</sup>、Macintosh<sup>®</sup>、Linuxなど、ほとんどのコンピュータで使用できます。 会社などでネットワークが組まれている場合、このプロトコルが多く使われており、大規模なネットワークに適しています。

印刷用プロトコルにも TCP/IP をベースにしたものが多く、本機では LPR などが使用できます。

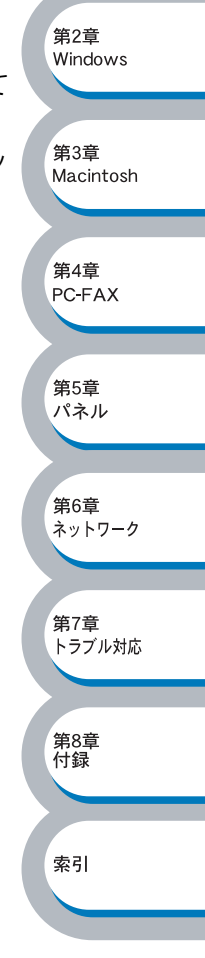

第1章 基礎

### プロトコルの設定に必要な項目

#### TCP/IP 設定

下記の内容は、通常ネットワーク管理者が管理します。

- IP アドレス、サブネットマスク
- ゲートウェイ(ルータがある場合)

#### ● IP アドレス

0~255の数字を組み合わせた4つのブロックで構成されています。各コンピュータに重複しない IP アドレスを個別に割り当てます。

例) 192.168.1.1 小規模なネットワークでは、例えば 192.168.1.1、192.168.1.2、192.168.1.3・・・と、末尾 の番号を変えて設定します。

#### サブネットマスク

TCP/IPのネットワーク接続で大規模なネットワークの場合、通常ルータを経由していくつかの小 規模なネットワーク(サブネット)に区切られます。IPアドレスはネットワーク部とホスト部から 構成され、その切れ目はサブネットマスクによって決定されます。ホスト部のビットが全て0のア ドレスをネットワークアドレス、全て1のアドレスをブロードキャストアドレスと呼びます。 このアドレスの範囲内が、そのネットワークでコンピュータを識別できる IPアドレスとなります。

例) ネットワーク 1、2 という 2 つの異なるネットワーク上にあるそれぞれのプリンタから印刷す る場合、

・ネットワーク1上のネットワークプリンタのIPアドレスが「192.168.1.1」
・ネットワーク2上のネットワークプリンタのIPアドレスが「192.168.2.1」
とします。サブネットマスクを「255.255.255.0」と設定すると、それぞれのネットワークアドレスは「192.168.1.0」「192.168.2.0」となり、異なるネットワークだと判断されます。このような場合はルータを経由してアドレス変換を行う必要があります。
次に、サブネットマスクを「255.255.0.0」と設定すると、ネットワークアドレスが両方とも「192.168.0.0」となり、同一のネットワーク内の通信と判断されますので、この場合はルータを使用する必要はありません。

#### ●ゲートウェイ(ルータ)

ネットワークとネットワークとを中継する装置です。異なるネットワーク間の中継点に設置して、 ネットワークを経由して送信されるデータを正確に目的の場所に届ける役目を持っています。ネッ トワーク内のデータの送り先が外部のネットワーク宛であれば、ルータはそのデータを外部に送り 出します。

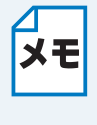

| ノード名|

従来の BRAdmin Professional や LAN 設定内容リストなどで表示されるネットワークプ リンタの名称で、デフォルトでは「BRN\_xxxxx」となっています。(「xxxxxx」はイー サネットアドレス(MAC アドレス)の末尾の6桁です。)

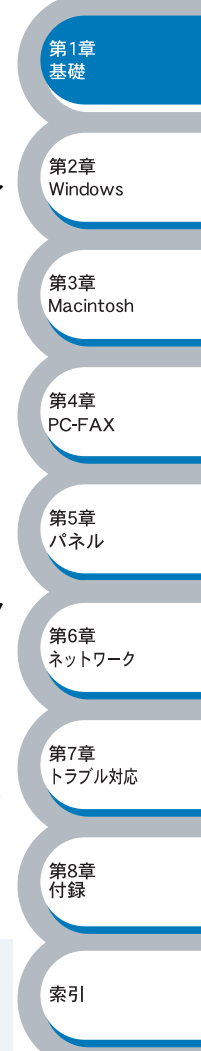

### ネットワークの接続

### ● 接続方法

接続方法は、各コンピュータから直接本機と通信して印刷する方法(ピアツーピア)と、本機に接続されているコンピュータを経由して印刷する方法(ネットワーク共有)があります。

#### ピアツーピア接続

各コンピュータにプリンタポートの設定をします。

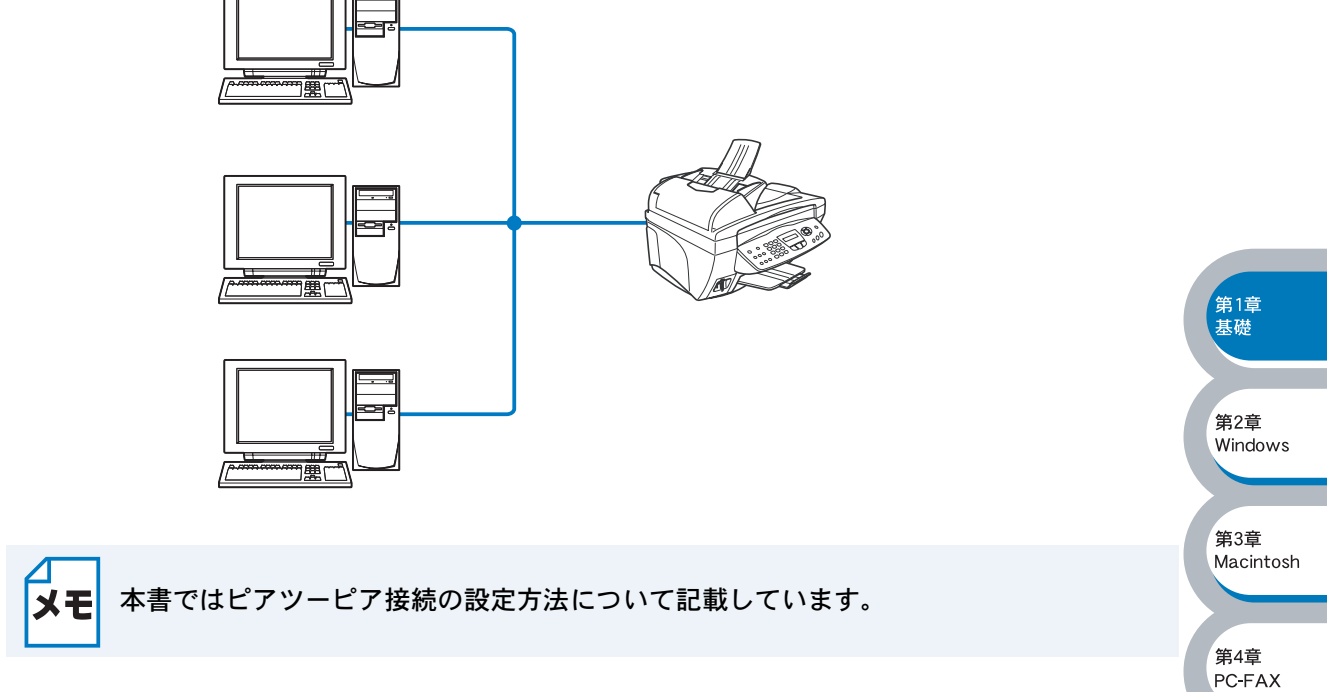

### ネットワーク共有

プリンタに直接接続されているコンピュータのみプリンタポートを設定し、そのコンピュータを経 由して他のコンピュータも本機を共有できます。ただし、本機に接続されているコンピュータの電 源が入っていないと、他のコンピュータは本機を使用できません。

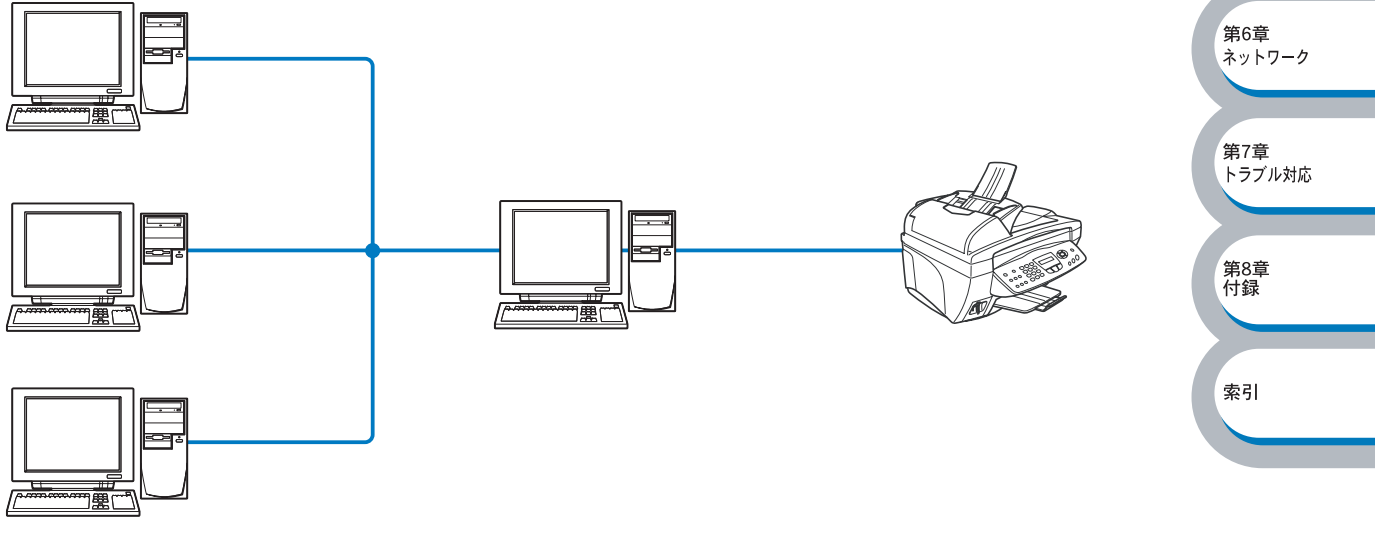

第5章

パネル

XE

ネットワーク共有の設定方法については、Windows<sup>®</sup>オペレーティングシステムの共有プ リンタに関する説明やヘルプを参照してください。

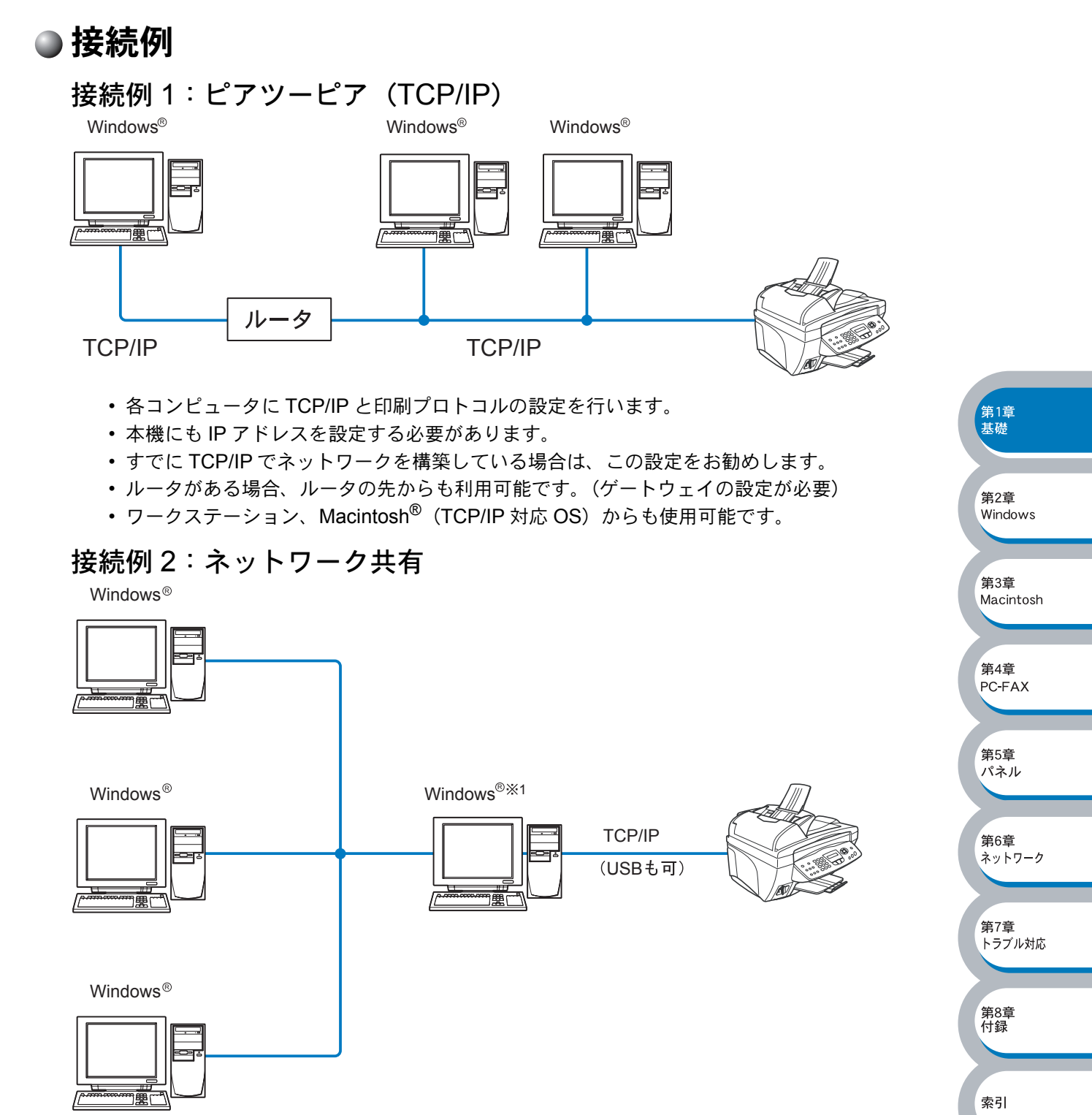

ネットワーク共有

- •本機と直接接続するコンピュータ(※1)は、TCP/IPと印刷プロトコル設定が必要です。
- •本機と直接接続するコンピュータ(※1)の電源が入っていなければ、本機を使用できません。
- Windows<sup>®</sup>のみ設定可能です。

XE

ネットワーク共有の設定方法については、Windows<sup>®</sup>オペレーティングシステムの共有プ リンタに関する説明やヘルプを参照してください。

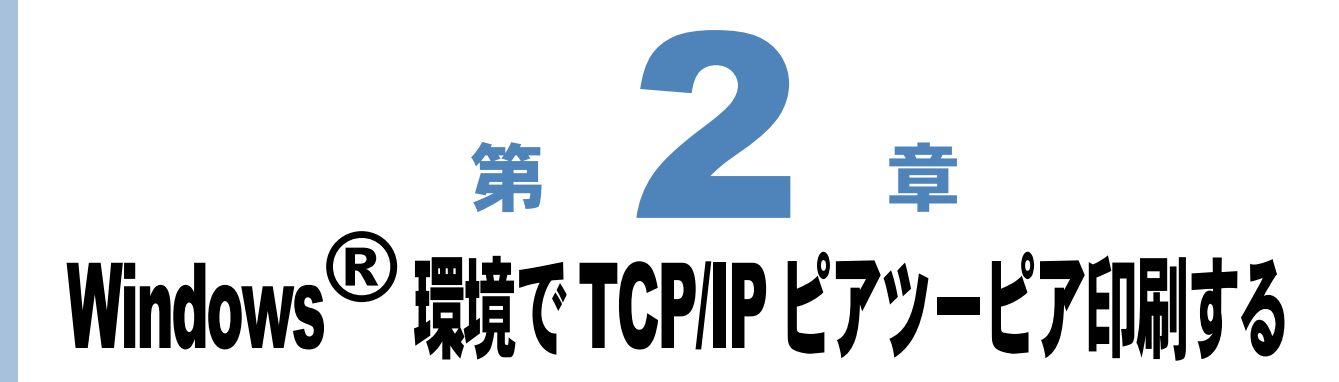

| LPR | (Standard TCP/IP) で印刷する                   | 2-2    |     |
|-----|-------------------------------------------|--------|-----|
|     | • 概要                                      | 2-2    |     |
| •   | • ネットワークインターフェースの設定                       | 2-3    |     |
| •   | • コンピュータの設定(Windows <sup>®</sup> 2000/XP) | 2-5    |     |
| LPR | (BLP) で印刷する                               | . 2-10 |     |
|     | ◆                                         | 2-10   | 第1章 |
|     | ・ネットワークインターフェースの設定                        | 2-10   | 基礎  |
|     | ・コンピュータの設定(Windows <sup>®</sup> 98/Me)    | 2-11   |     |
|     |                                           |        | 第2章 |

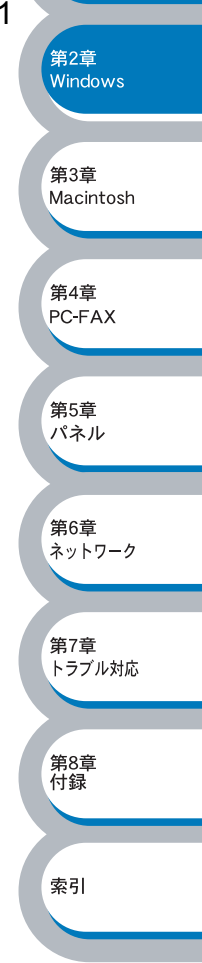

### LPR (Standard TCP/IP) で印刷する

### ● 概要

Windows<sup>®</sup> 2000/XP の場合は、TCP/IP プロトコルを使用して、本機から直接印刷することができます。

ネットワークサーバなどは経由せずに印刷します。

#### ●条件

- ・コンピュータが TCP/IP プロトコルによるネットワークを使用していること
- ・コンピュータに LAN ボードが装備され、TCP/IP プロトコルがインストールされていること

#### ●設定の流れ

- 1. TCP/IP プロトコルによってコンピュータがネットワーク接続されていることを確認します。
- 2. ネットワークインターフェースの IP アドレスを決定します。(ネットワーク管理者にお問い合わせください。)
- 3. ネットワークインターフェースの IP アドレスなどを設定します。 P.2-3
- 4. コンピュータに本機の関連付けをします。 P.2-5

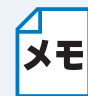

#### Windows<sup>®</sup> 2000/XP の場合

標準で TCP/IP プロトコルがインストールされています。

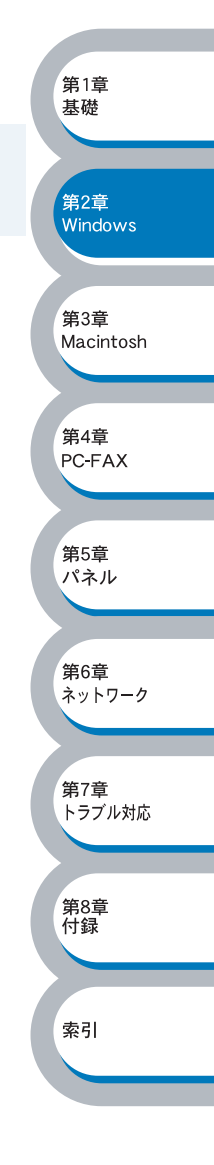

第1音

基礎

第2章 Windows

第3章 Macintosh

第4章 PC<del>-</del>FAX

第5章

パネル

第6章

ネットワーク

### ● ネットワークインターフェースの設定

TCP/IP を使用して印刷するには、ネットワークインターフェースに IP アドレスを設定する必要があります。

使用するコンピュータと同じネットワーク上にネットワークインターフェースが接続されている場合は、IPアドレスとサブネットマスクを設定します。ルータ越しに接続されている場合は、さらに ルータ(ゲートウェイ)のアドレスも設定します。

ネットワークインターフェースは各種の IP アドレス自動設定機能に対応しており、DHCP/ BOOTP/RARP などの IP アドレス配布サーバを利用した環境では、起動時にそれらのサーバから 自動的にアドレスが割り当てられます。

これらの IP アドレス配布サーバのない環境では、APIPA(AutoIP)機能によってネットワークインターフェース自身でアドレスを割り当てます。

ただし、APIPA では、使用しているネットワークの IP アドレス設定規則に適さない場合があります。そのような場合や、APIPA 機能を無効にしている場合は、以下の説明にしたがって、IP アドレスを設定してください。APIPA (AutoIP) や IP アドレス設定に関する詳細は、P.6-2 を参照してください。

- XE
- IP アドレス自動設定機能が無効の場合は、工場出荷時の初期設定は、次の通りです。
   IP アドレス: 169.254.XXX.XXX
   ・パスワード: access
- LAN 設定内容リストを印刷して、現在の設定値を調べることができます。詳しくは、 「LAN 設定内容リストの出力」125515 を参照してください。
- BRAdmin Professional を使用してネットワークインターフェースの設定をする BRAdmin Professional を使用して、IP アドレスの変更ができます。

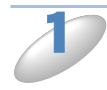

本機をネットワークに接続し、ネットワーク上に接続されたコンピュータから BRAdmin Professional を起動します。

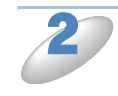

メインウィンドウの左側のフレー ムで、[フィルタ]の[TCP/IP] を選択します。

|                                            | - 第7音     |
|--------------------------------------------|-----------|
| 🔯 pservers.psl – BRAdmin Professional      | 3 トラブル対応  |
| ファイル(E) デバイス(D) コントロール(C) 表示(V) ヘルプ(H)     |           |
| 제 \$ 5 6 2 2 3 5 4 2 2 4                   |           |
|                                            | 第8章<br>付録 |
| パルフを表示するには[ŀ1]を押してください。 デバイス: U 未設定デバイス: U | *71       |
|                                            |           |

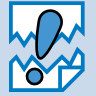

ネットワークインターフェースがすでに設定されている場合や IP アドレスの自動設定 機能により正常に設定された場合には、メインウィンドウの右側のフレームにネット ワークインターフェースが表示されます。

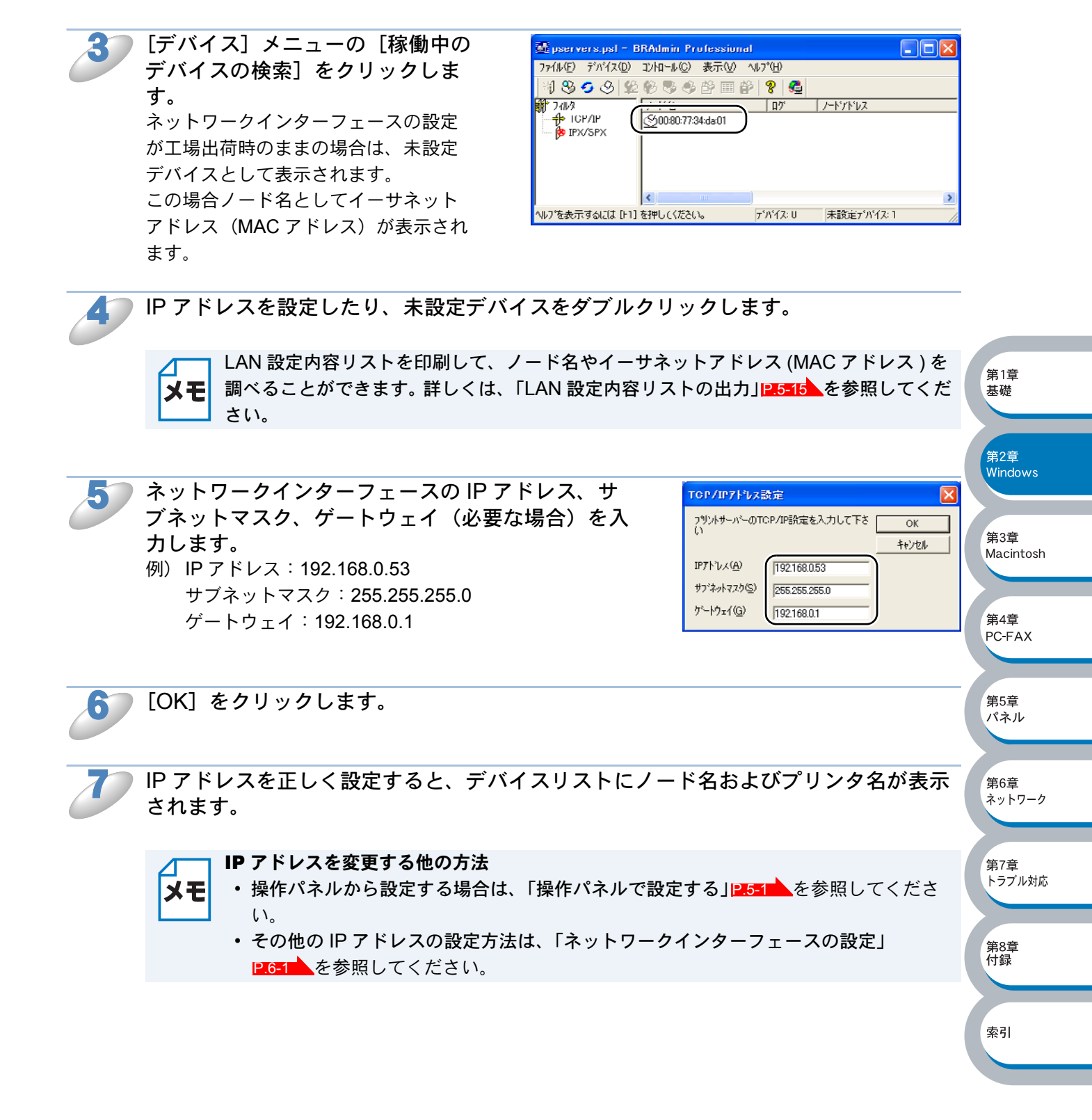

第1章 基礎

### コンピュータの設定(Windows<sup>®</sup> 2000/XP)

TCP/IP ポートの追加とプリンタの関連付け(プリンタドライバがインストールされていないとき) TCP/IP ポートを追加し、プリンタドライバをインストールして本機の関連付けをします。 すでにプリンタドライバがインストールされている場合は、「TCP/IP ポートの追加とプリンタの関 連付け(プリンタドライバインストール済)」「P.2.9」 を参照してください。 Windows<sup>®</sup> 2000/XP では、ネットワークに必要なソフトウェアは、すべて標準でインストールされ ています。

[スタート] メニューから [プリンタと FAX] をクリックし、[プリンタのインストール] をクリックします。

● Windows<sup>®</sup> 2000 の場合は、[スタート] メニューから [設定] – [プリンタ] の順にクリックし、[プリンタの追加] をダブルクリックします。

[プリンタの追加ウィザード]が表示されます。

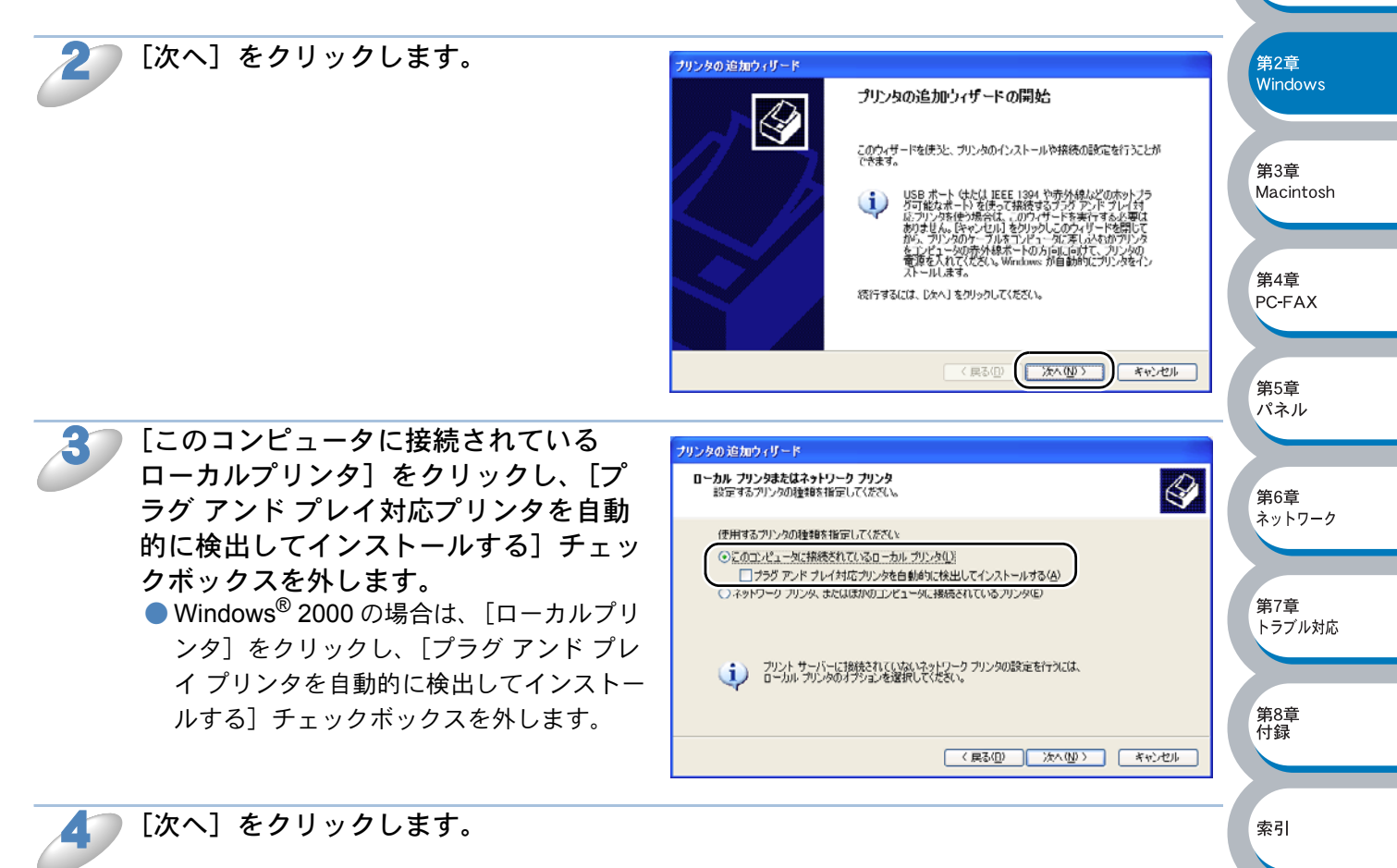

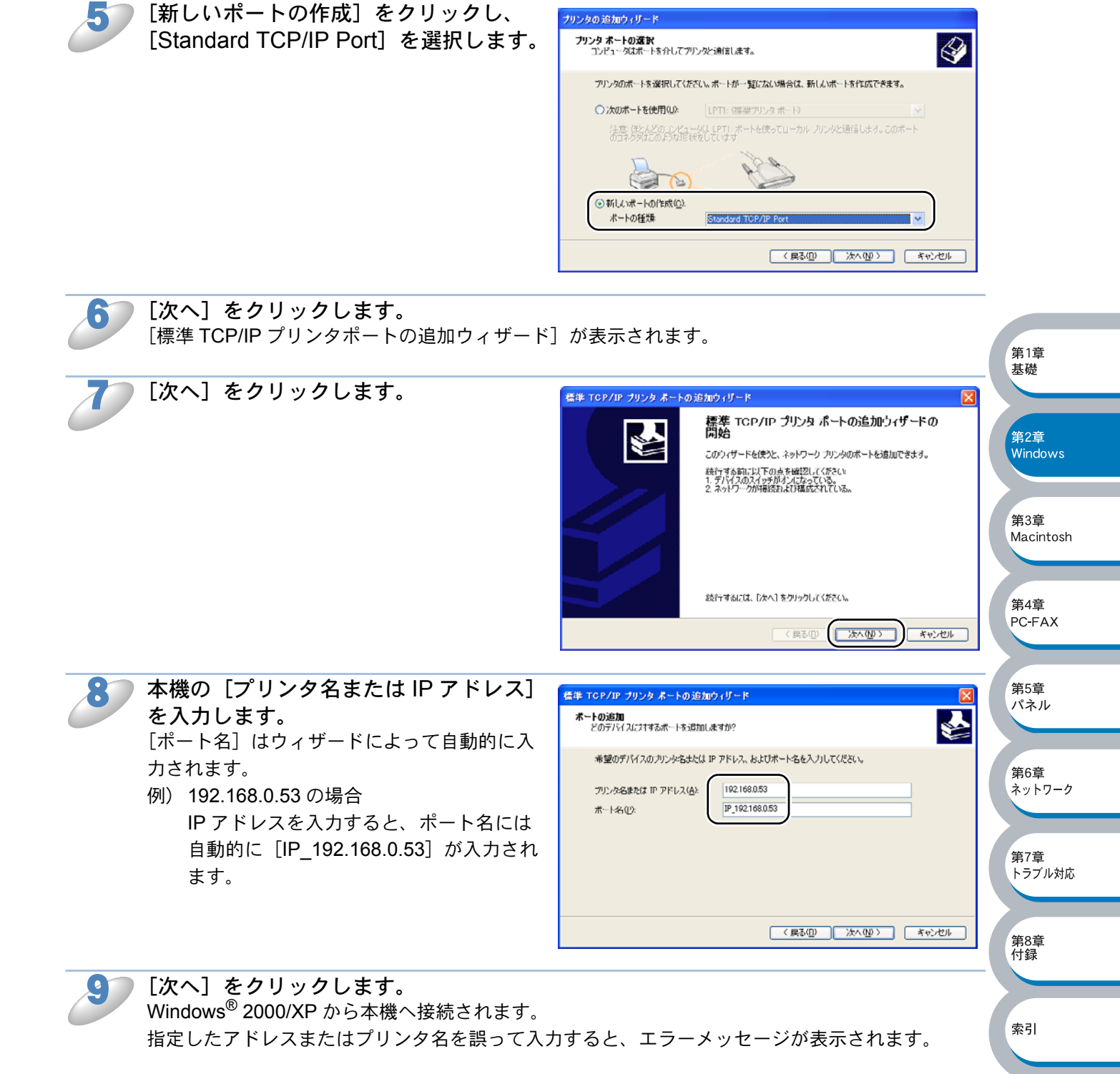

| 10 | [完了] をクリックします。<br>[標準 TCP/IP プリンタポートの追加ウィザー<br>ド] を終了し、[プリンタの追加ウィザード]<br>に戻ります。                                                                                                    | 様本 TCP/IP プリンタ ホートの追加ウィザードの<br>ディア         株本 TCP/IP プリンタ ホートの追加ウィザードの<br>ディア         次の特性でホートが選択されました。         SNMP:       (火)え<br>プロ・フル:         プロ・フル:       IPR BINARY_PI<br>プレイス:         プロ・フル:       IPR BINARY_PI<br>プレイス:         プロ・フル:       IPR BINARY_PI<br>プレイス:         プロ・フル:       IP 200.192<br>アダブタの検知:         アダブタの検知:       Brother Print Server         このウィザードを定てするには、「洗了」をグリックしてくだたい。 |                                                 |
|----|----------------------------------------------------------------------------------------------------|----------------------------------------------------------------------------------------------------|-------------------------------------------------|
| J  | <ul> <li>使用するプリンタドライバを指定します。</li> <li>[ディスク使用]をクリックし、CD-ROM上の保存場所を参照します。</li> <li>プリンタのリストから、本機のプリンタドライバの保存場所を選択します。</li> <li>・Windows<sup>®</sup> 2000 :¥JPN¥W2K¥Addprt</li> <li>・Windows<sup>®</sup> XP :¥JPN¥WXP¥Addprt</li> </ul> | フリンタ ジフトウェアのインストール<br>White Tar UC YOUT YOU YO YO YO YO YO YO YO YO YO YO YO YO YO                                                                                                    | 第1章<br>基礎<br>第2章<br>Windows<br>第3章<br>Macintosh |
|    | コンピュータがインターネットに接続<br>クし、Microsoft のウェブサイトから直<br>きます。                                                                                                    | きれている場合は、[Windows Update]をクリッ<br>『接プリンタドライバをダウンロードすることもで                                                                                                    | 第4章<br>PC-FAX                                   |
| 12 | [次へ] をクリックします。                                                                                                    |                                                                                                    | 用5早<br>パネル<br>第6章<br>ネットワーク                     |
|    | <b>すでにプリンタドライバがインストー</b><br>うかを確認するメッセージが表示され<br>[現在のドライバを使う(推奨)]を選<br>がない場合は、このメッセージは表示                                                                                                    | ルされている場合は、現在のドライバを使うかど<br>ます。<br>択し、[次へ] をクリックします。既存のドライバ<br>されません。                                                                                                    | 第7章<br>トラブル対応<br>第8章                            |
| 13 | <b>必要に応じて、[プリンタ名] を変更し<br/>ます。</b><br>例) ブラザーネットワークプリンタ                                                                                                    |                                                                                                    | 竹鍊                                              |

複数のプリンタドライバがインストールされている場合は、本機を通常使うプリンタ として使うかどうかを選択して、[次へ]をクリックします。

| 15 | 本機を共有するかどうかを選択し、共有<br>する場合は [共有名] を入力して、[次<br>へ] をクリックします。                    | プリンタの 遊加ウィリード      プリンタの 遊加ウィリート      コウアリンタをほかのネットワーク ユーザーと共有できます。      このプリンクを共有するには、米奈名を作成するよぞ率があります。視波されている名前を作用するか、また      山新しく名前を入りしてくだとい。共有名はほかのネットワーク ユーザーによって参照されます。      ・      ・      ・      ・      ・      ・      ・      ・      ・      ・      ・      ・      ・      ・      ・      ・      ・      ・      ・      ・      ・      ・      ・      ・      ・      ・      ・      ・      ・      ・      ・      ・      ・      ・      ・      ・      ・      ・      ・      ・      ・      ・      ・      ・      ・      ・      ・      ・      ・      ・      ・      ・      ・      ・      ・      ・      ・      ・      ・      ・      ・      ・      ・      ・      ・      ・      ・      ・      ・      ・      ・      ・      ・      ・      ・      ・      ・      ・      ・      ・      ・      ・      ・      ・      ・      ・      ・      ・      ・      ・      ・      ・      ・      ・      ・      ・      ・      ・      ・      ・      ・      ・      ・      ・      ・      ・      ・      ・      ・      ・      ・      ・      ・      ・      ・      ・      ・      ・      ・      ・      ・      ・      ・      ・      ・      ・      ・      ・      ・      ・      ・      ・      ・      ・      ・      ・      ・      ・      ・      ・      ・      ・      ・      ・      ・      ・      ・      ・      ・      ・      ・      ・      ・      ・      ・      ・      ・      ・      ・      ・      ・      ・      ・      ・      ・      ・      ・      ・      ・      ・      ・      ・      ・      ・      ・      ・      ・      ・      ・      ・      ・      ・      ・      ・      ・      ・      ・      ・      ・      ・      ・      ・      ・      ・      ・      ・      ・      ・      ・      ・      ・      ・      ・      ・      ・      ・      ・      ・      ・      ・      ・      ・      ・      ・      ・      ・      ・      ・      ・      ・      ・      ・      ・      ・      ・      ・      ・      ・      ・      ・      ・      ・      ・      ・      ・      ・      ・      ・      ・      ・      ・      ・      ・      ・      ・      ・      ・      ・      ・      ・      ・      ・      ・      ・      ・      ・      ・      ・      ・      ・      ・      ・      ・      ・      ・      ・ |                         |
|----|-------------------------------------------------------------------------------|----------------------------------------------------------------------------------------------------|-------------------------|
|    |                                                                               | 〈展る⑪ () 次へゆう) キャンセル                                                                                                    | 第1章<br>基礎               |
|    | メモ 共有した場合は、必要に応じて [場所]<br>します。                                                | と [コメント] を入力して、[次へ] をクリック                                                                                                    | 第2章<br>Windows          |
|    |                                                                               |                                                                                                    |                         |
| 16 | テスト印刷をするかどうかを選択し、<br>[次へ] をクリックします。<br>● [はい] を選択した場合は、正しく印刷さ<br>れたか確認してください。 | プリンタの 追加ウィリード       アメト ページの印刷<br>テスト ページを印刷すると、 プリングが正し、インストールざれたかどうかを確認することができます。       デスト ページを印刷しますか?       マンロックボーク                                                                                                    | 第3章<br>Macintosh<br>第4章 |
|    | ● [いいえ] を選択した場合は、後で正しく<br>印刷されるかテスト印刷を行ってくださ<br>い。                            | C (W) K (Q)                                                                                                    | PC-FAX<br>第5章<br>パネル    |
|    |                                                                               |                                                                                                    | 第6章<br>ネットワーク           |
| 17 | <b>[完了]をクリックします。</b><br>[プリンタの追加ウィザード]での設定が終了<br>します。                         | 日本 TCP/IP プリンタ ホートの追加ウィザード   長年 TCP/IP プリンタ ポートの追加ウィザードの   長子   次の特性でホートが選択されました。                                                                                                    | 第7章<br>トラブル対応           |
|    | これで、ローカルプリンタと同じように使用<br>することができます。                                            | SNMP: (は、)<br>プロトコル: LPR, DINARY_P1<br>デバイス: 192168053<br>ポートを: IP_192168.053<br>アダプタの検護員 Brother Print Server                                                                                                    | 第8章<br>付録               |
|    |                                                                               | このウィザードを完了するには、「完了」をクリックしてください。                                                                                                    | 索引                      |

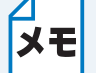

**TCP/IP ポートの追加とプリンタの関連付け(プリンタドライバインストール済)** すでにプリンタドライバがインストールされている場合は、次の手順で TCP/IP ポートの 追加と本機の関連付けをします。

- [スタート] メニューから [プリンタと FAX] をクリック(Windows<sup>®</sup> 2000 の場合 は、[スタート] メニューから [設定] - [プリンタ]の順にクリック)し、設定す るプリンタをクリックします。
- ② [ファイル] メニューの [プロパティ] をクリックします。
- ③ [ポート] タブをクリックし、[ポートの追加] をクリックします。
- ④ [Standard TCP/IP Port] を選択し、[新しいポート] をクリックします。 [標準 TCP/IP プリンタポートの追加ウィザード] が表示されます。
- ⑤「TCP/IP ポートの追加とプリンタの関連付け(プリンタドライバ未インストール)」 の手順7~10P.2-6 を実行します。

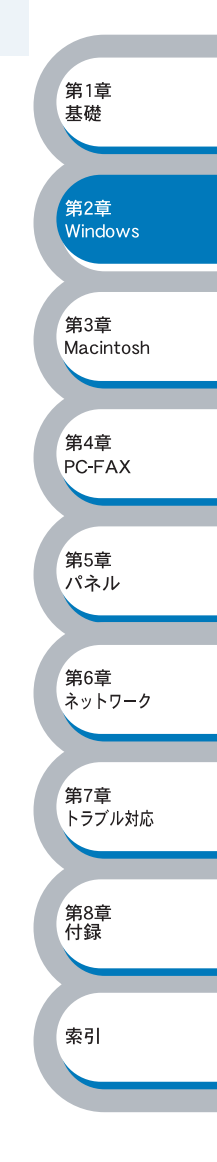

### LPR (BLP) で印刷する

### ● 概要

Windows<sup>®</sup> 98/Me の場合は、TCP/IP プロトコル上のピアツーピア印刷(LPR)プロトコルを使用して、本機から TCP/IP ピアツーピアで直接印刷することができます。

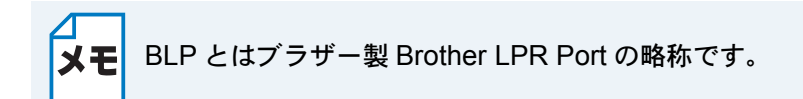

#### ●条件

- ・コンピュータが TCP/IP プロトコルによるネットワークを使用していること
- ・LAN ボードが装備され、TCP/IP プロトコルがインストールされていること

#### ●設定の流れ

- 1. TCP/IP プロトコルによってコンピュータがネットワーク接続されていることを確認します。
- 2. ネットワークインターフェースの IP アドレスを決定します。(ネットワーク管理者にお問い合わせください。)

第1章

其礎

第2章

第3章

第4章 PC-FAX

 第5章 パネル

、 第6章 ネットワーク

第7章 トラブル対応

第8章 付録

索引

Macintosh

Windows

- 3. ネットワークインターフェースの IP アドレスなどを設定します。P.2-10
- 4. コンピュータにブラザーピアツーピア印刷(LPR)ソフトウェアをインストールします。 P.2-12
- 5. コンピュータに本機の関連付けをします。 P.2-15

✓ Windows<sup>®</sup> 98/Me に TCP/IP プロトコルがインストールされていない場合は、
 ▶ そのこのでは、
 ▶ そのこのでは、
 ▶ そのこのでは、
 ▶ そのこのでは、
 ▶ そのこのでは、
 ▶ そのこのでは、
 ▶ そのこのでは、
 ▶ そのこのでは、
 ▶ そのこのでは、
 ▶ そのこのでは、
 ▶ そのこのでは、
 ▶ そのこのでは、
 ▶ そのこのでは、
 ▶ そのこのでは、
 ▶ そのこのでは、
 ▶ そのこのでは、
 ▶ そのこのでは、
 ▶ そのこのでは、
 ▶ そのこのでは、
 ▶ そのこのでは、
 ▶ そのこのでは、
 ▶ そのこのでは、
 ▶ そのこのでは、
 ▶ そのこのでは、
 ▶ そのこのでは、
 ▶ そのこのでは、
 ▶ そのこのでは、
 ▶ そのこのでは、
 ▶ そのこのでは、
 ▶ そのこのでは、
 ▶ そのこのでは、
 ▶ そのこのでは、
 ▶ そのこのでは、
 ▶ そのこのでは、
 ▶ そのこのでは、
 ▶ そのこのでは、
 ▶ そのこのでは、
 ▶ そのこのでは、
 ▶ そのこのでは、
 ▶ そのこのでは、
 ▶ そのこのでは、
 ▶ そのこのでは、
 ▶ そのこのでは、
 ▶ そのこのでは、
 ▶ そのこのでは、
 ▶ そのこのでは、
 ▶ そのこのでは、
 ▶ そのこのでは、
 ▶ そのこのでは、
 ▶ そのこのでは、
 ▶ そのこのでは、
 ▶ そのこのでは、
 ▶ そのこのでは、
 ▶ そのこのでは、
 ▶ そのこのでは、
 ▶ そのこのでは、
 ▶ そのこのでは、
 ▶ そのこのでは、
 ▶ そのこのでは、
 ▶ そのこのでは、
 ▶ そのこのでは、
 ▶ そのこのでは、
 ▶ そのこのでは、
 ▶ そのこのでは、
 ▶ そのこのでは、
 ▶ そのこのでは、
 ▶ そのに、
 ▶ そのに、
 ▶ そのに、
 ▶ そのに、
 ▶ そのに、
 ▶ そのに、
 ▶ そのに、
 ▶ そのに、
 ▶ そのに、
 ▶ そのに、
 ▶ そのに、
 ▶ そのに、
 ▶ そのに、
 ▶ そのに、
 ▶ そのに、
 ▶ そのに、
 ▶ そのに、
 ▶ そのに、
 ▶ そのに、
 ▶ そのに、
 ▶ そのに、
 ▶ そのに、
 ▶ そのに、</

### ●ネットワークインターフェースの設定

TCP/IP を使用して印刷するには、ネットワークインターフェースに TCP/IP の IP アドレスを設定 する必要があります。 詳細は、「BRAdmin Professional を使用してネットワークインターフェースの設定をする」

P.2-3 を参照してください。

### コンピュータの設定(Windows<sup>®</sup> 98/Me)

### TCP/IP プロトコルの追加

TCP/IP プロトコルがインストールされていない場合は、下記の手順でインストールしてください。 すでに TCP/IP プロトコルがインストールされている場合は、「ブラザーピアツーピア印刷(LPR) ソフトウェアのインストール」

[スタート] から [コントロールパネル] をクリックし、[ネットワーク] をダブルク

D

リックします。 「ネットワーク」が表示されます。

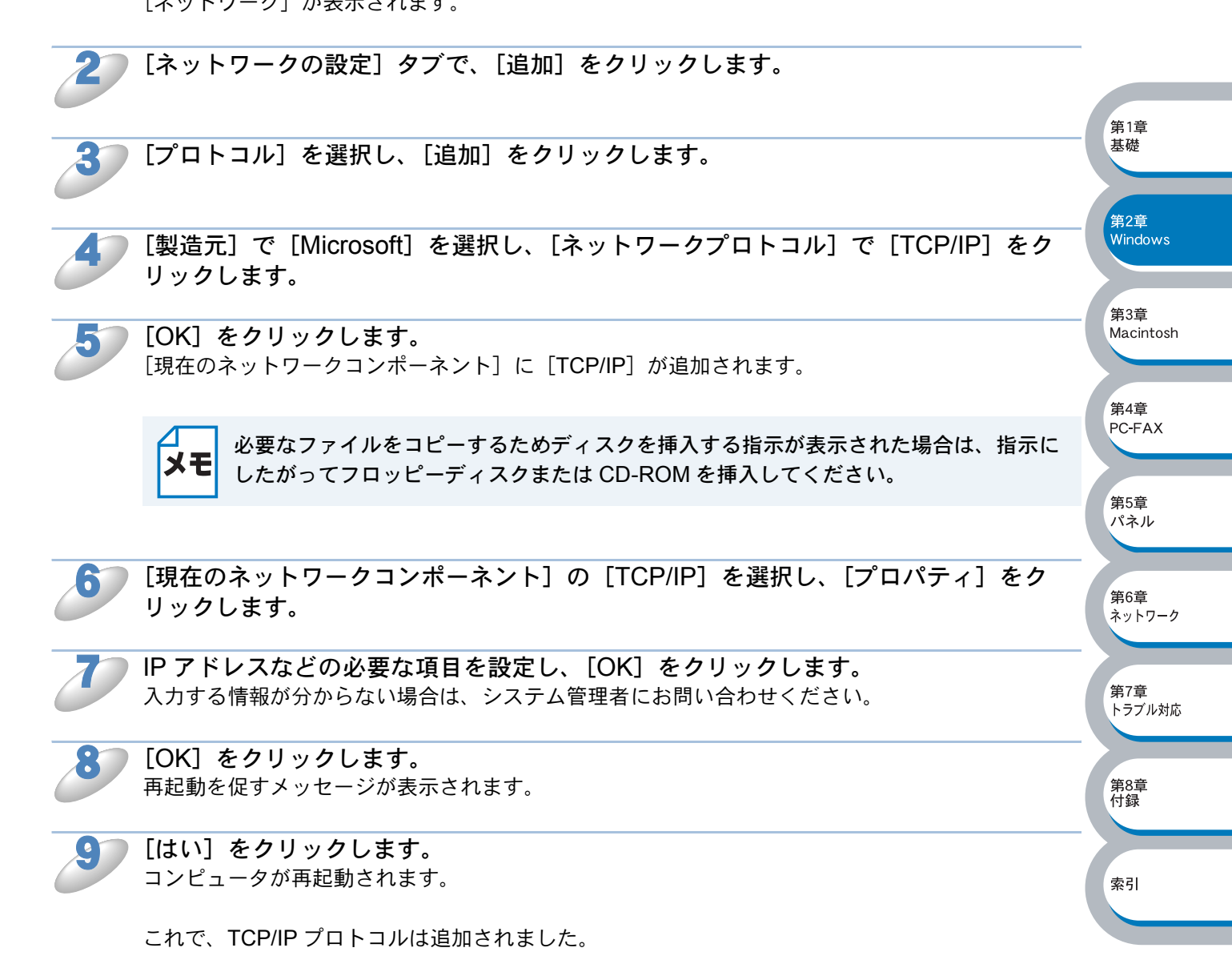

### ブラザーピアツーピア印刷(LPR)ソフトウェアのインストール

ブラザーピアツーピア印刷(LPR)ソフトウェアをインストールします。

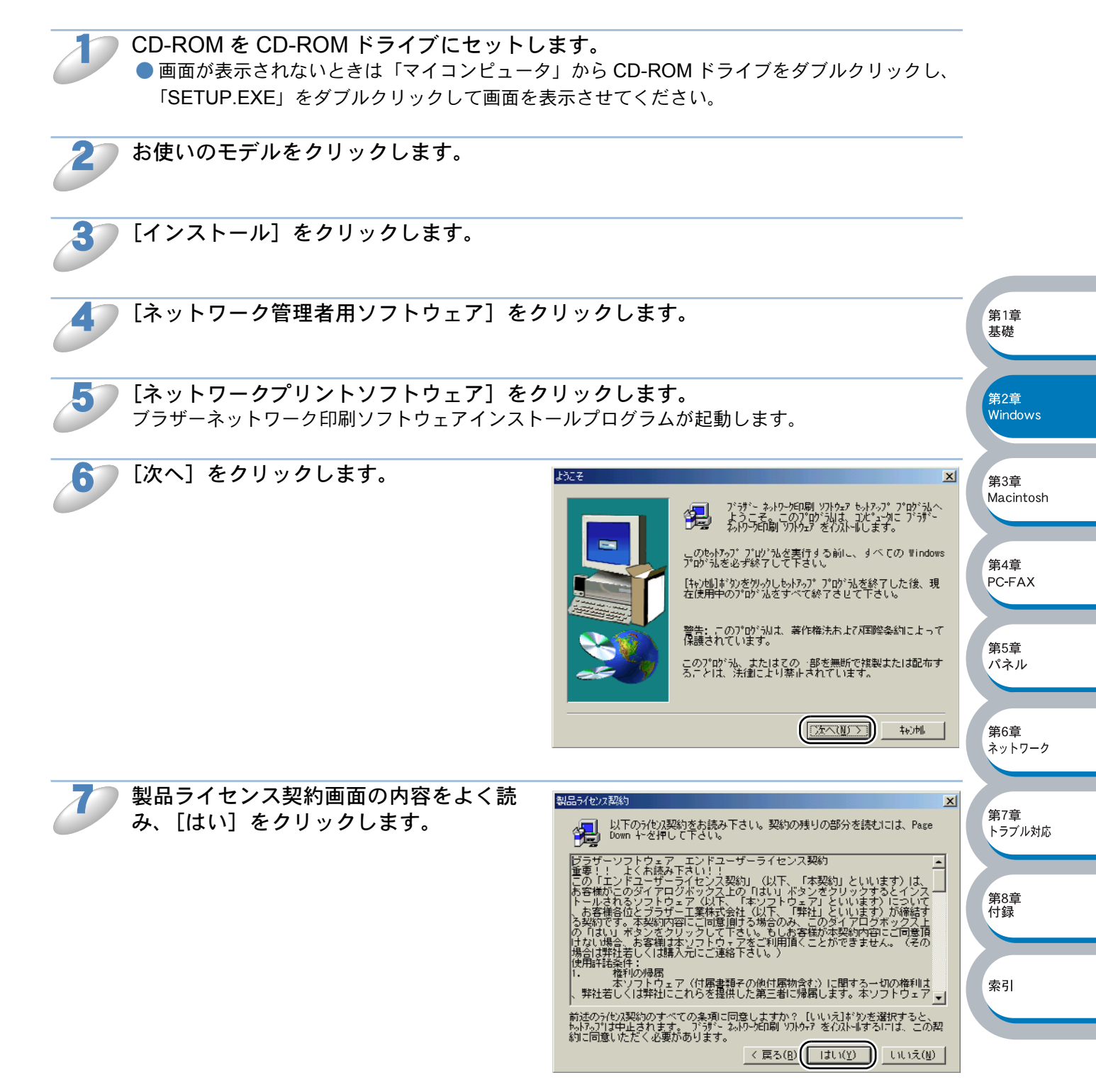

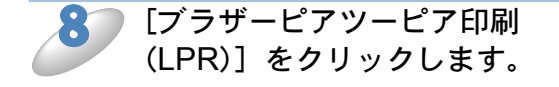

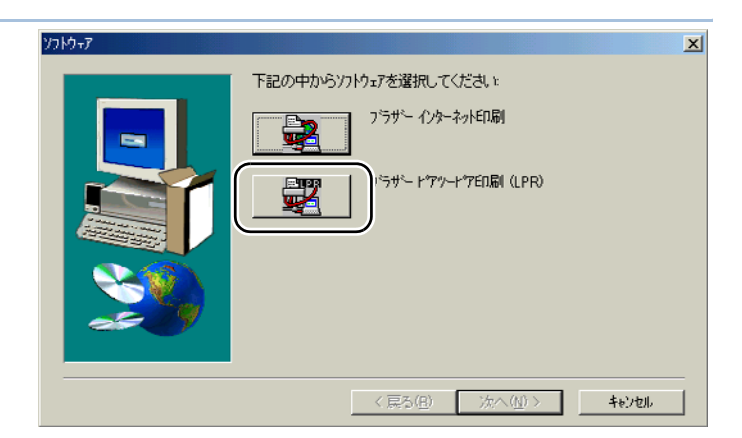

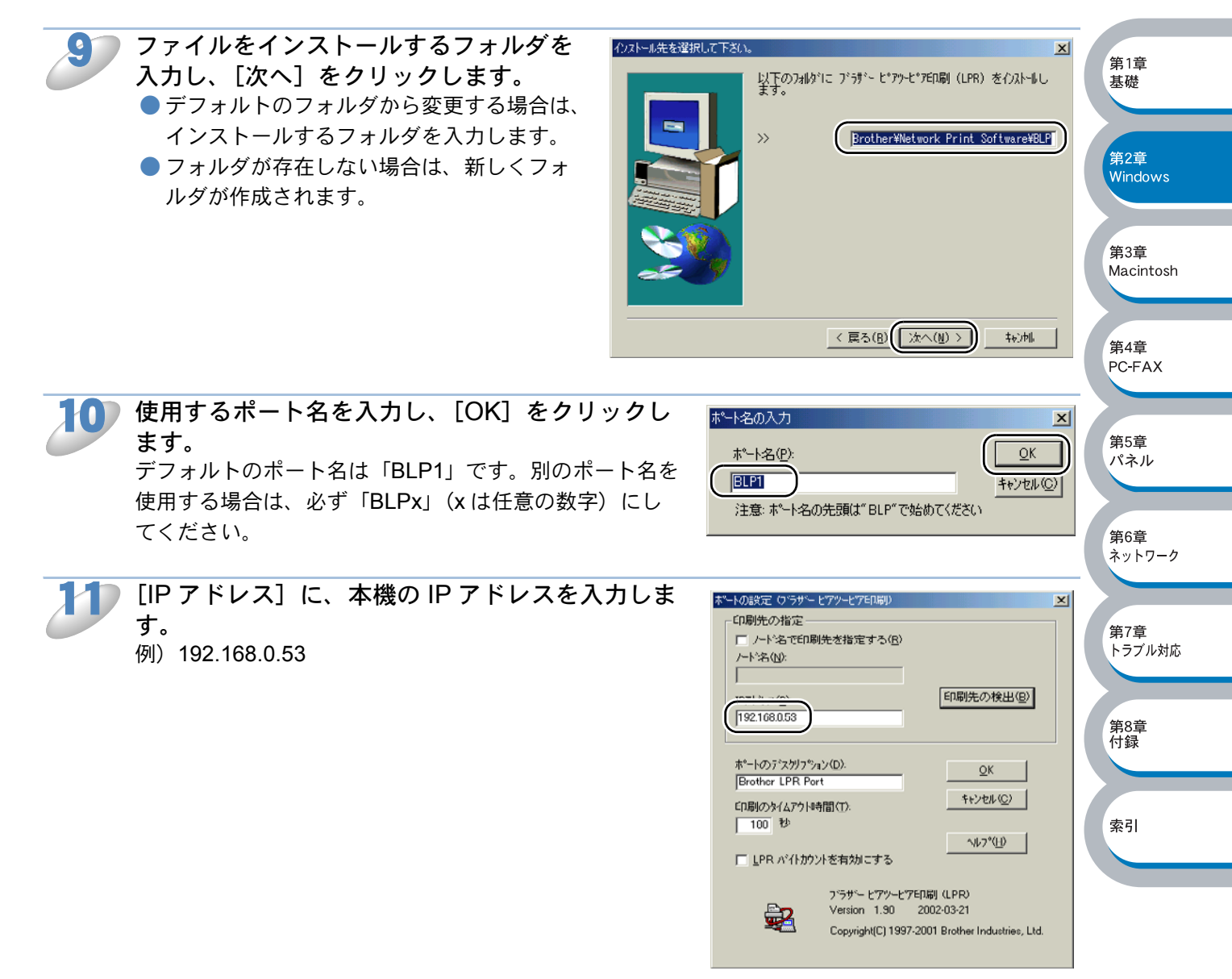

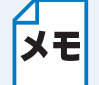

- hosts ファイルを編集した場合、またはドメインネームシステムを使用している場合 は、IP アドレスではなく、ネットワークインターフェースに割り当てた名前を入力し ます。Windows<sup>®</sup> 98/Me の hosts ファイルは、Windows ディレクトリに保存されて います。
- Windows<sup>®</sup>の hosts ファイルのデフォルト名は「hosts.sam」です。このファイルを 使用する場合は、ファイル名から拡張子を削除してください。この拡張子".sam"は サンプルであることを示すものです。

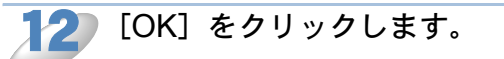

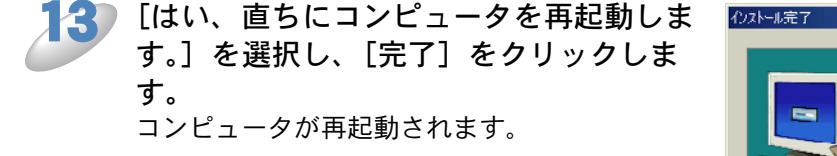

これで、ブラザーピアツーピア印刷(LPR)ソ フトウェアのインストールは完了しました。

「プリンタの関連付け」P.2-15へ進みます。

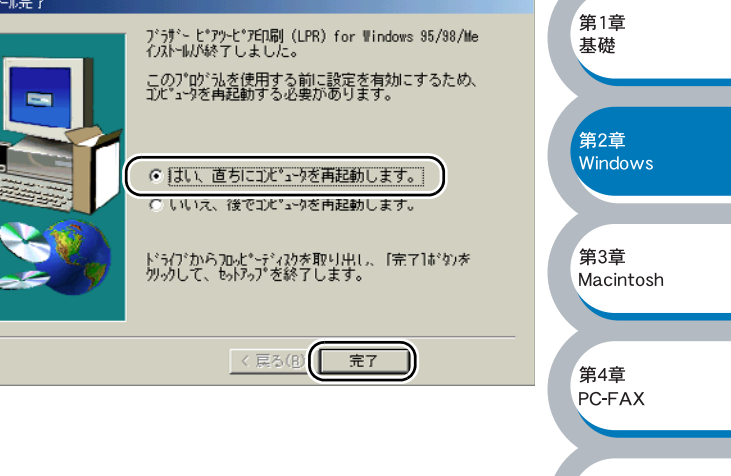

第5章 パネル

、 第6章 ネットワーク

第7章 トラブル対応

第8章 付録

索引

プリンタの関連付け

加]をダブルクリックします。

作成したブラザーピアツーピア印刷(LPR)ポートに、本機の関連付けをします。

[スタート] メニューから [設定] – [プリンタ] の順にクリックし、[プリンタの追

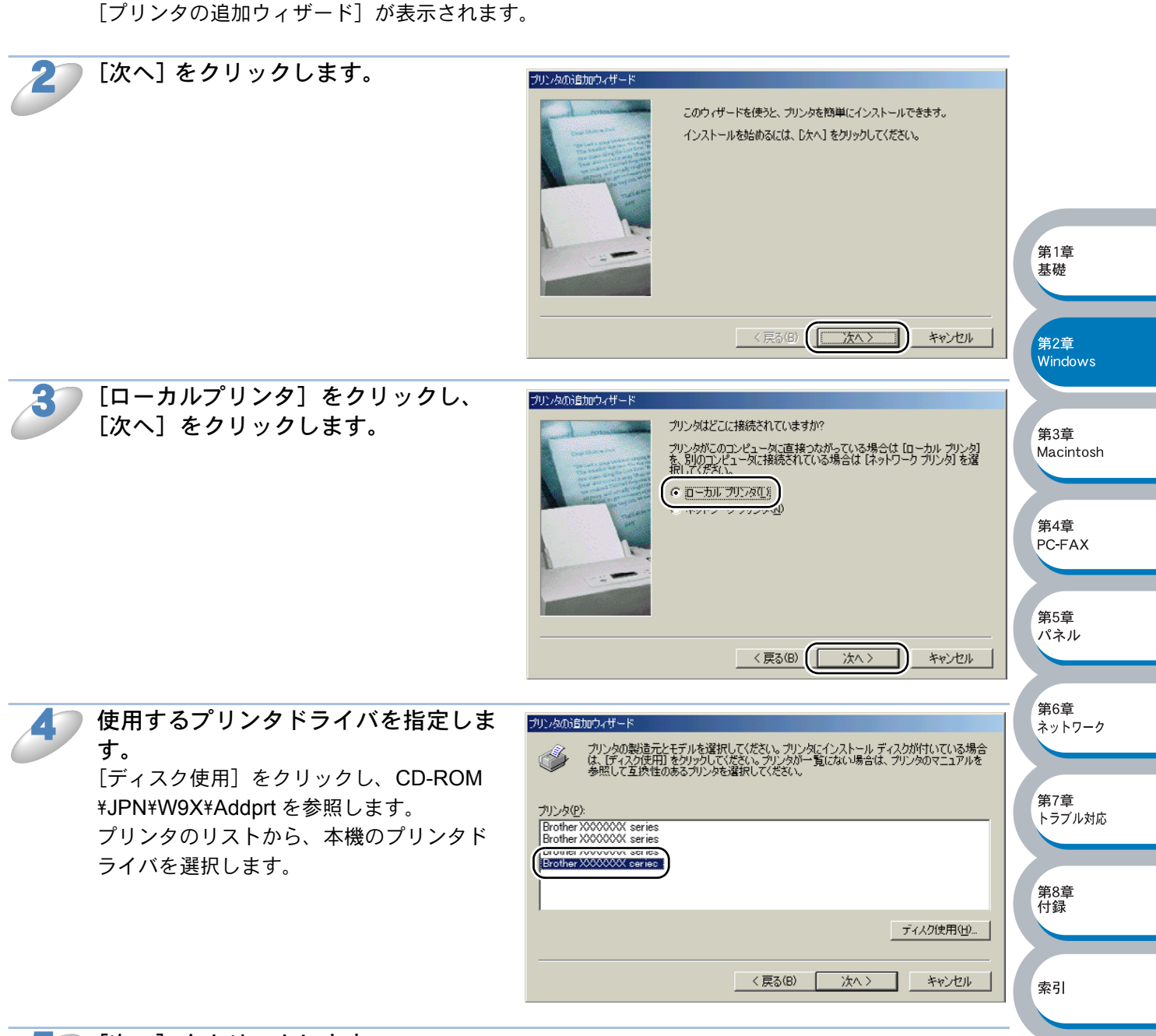

[次へ] をクリックします。

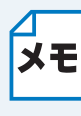

すでにプリンタドライバがインストールされている場合は、現在のドライバを使うかどうかを確認するメッセージが表示されます。 [現在のドライバを使う(推奨)]を選択し、[次へ]をクリックします。既存のドライバがない場合は、このメッセージは表示されません。

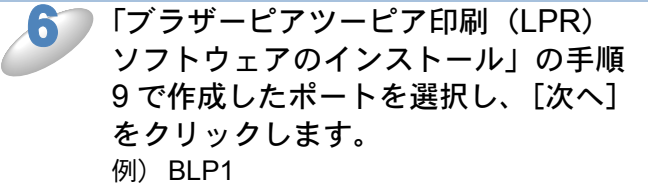

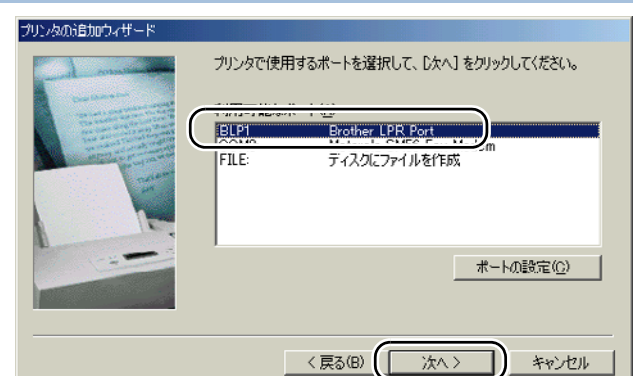

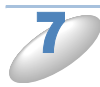

必要に応じて [プリンタ名] を変更し ます。 例)ブラザーネットワークプリンタ

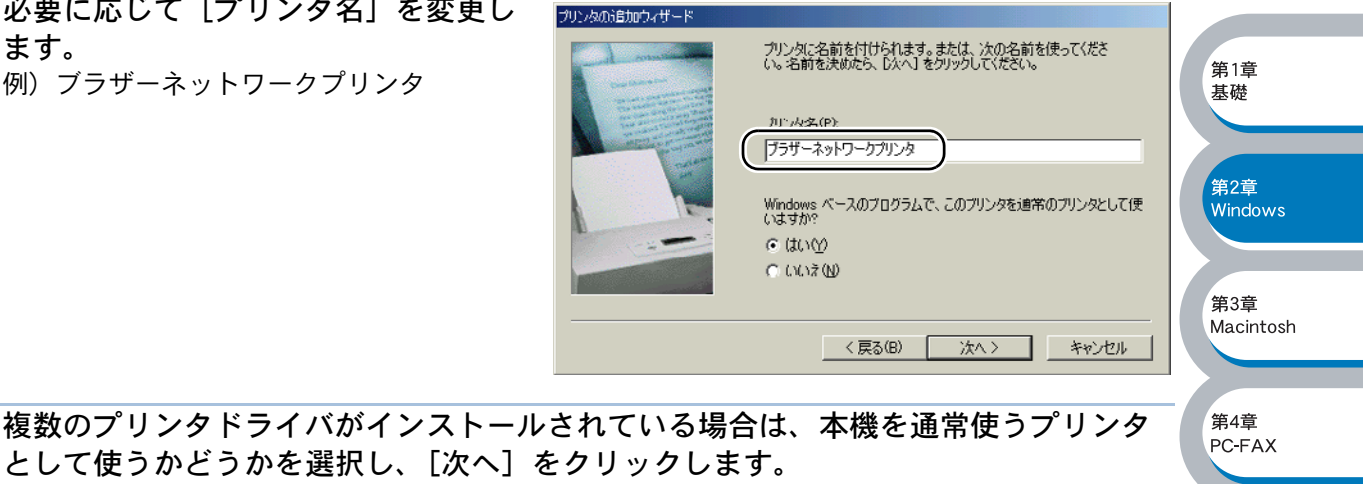

テスト印刷をするかどうかの確認メッセージが表示されます。

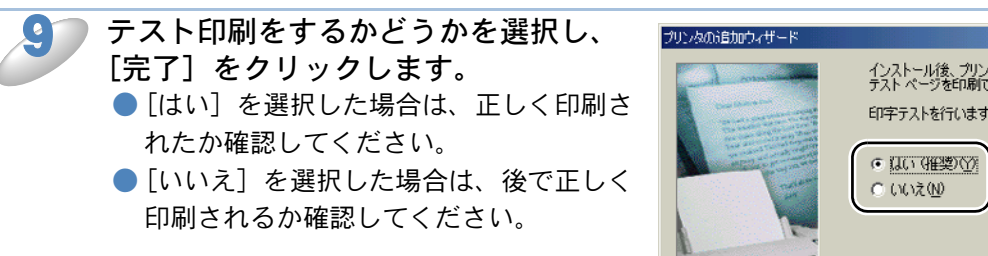

これで、ローカルプリンタと同じように使 用することができます。

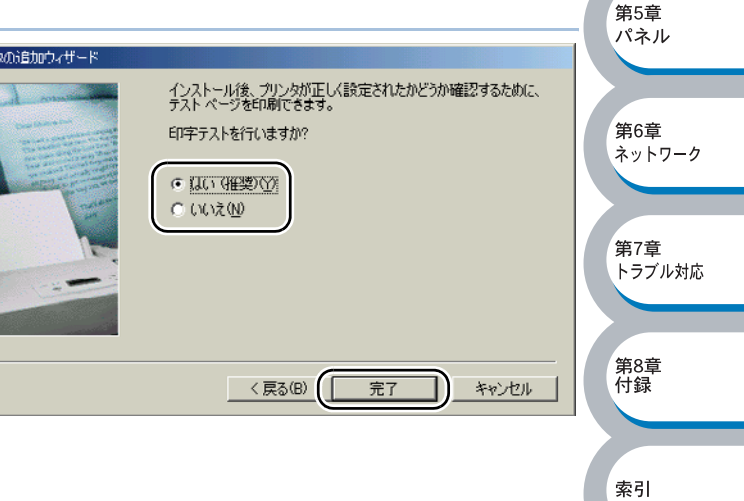

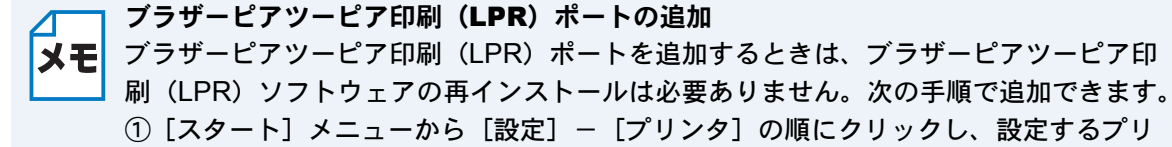

- ンタをクリックします。
- ② [ファイル] メニューの [プロパティ] をクリックします。
- ③ [詳細] タブをクリックし、[ポートの追加] をクリックします。
- ④ [ポートの追加]の [その他] をクリックし、[Brother LPR Port] を選択します。
- ⑤ [OK] をクリックします。
- [ポート名の入力] が表示されます。
- ⑥「ブラザーピアツーピア印刷(LPR)ソフトウェアのインストール」の手順9~11
   P.2-13 を実行します。

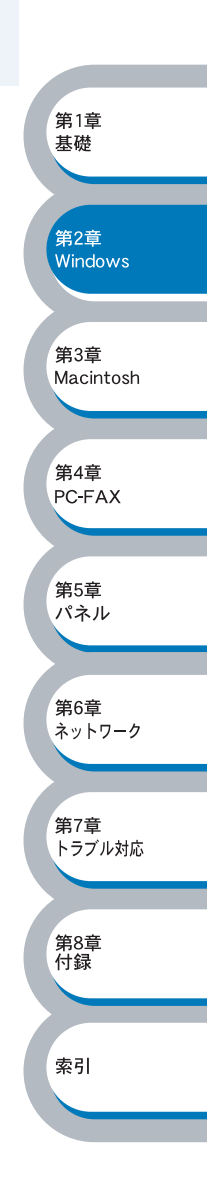

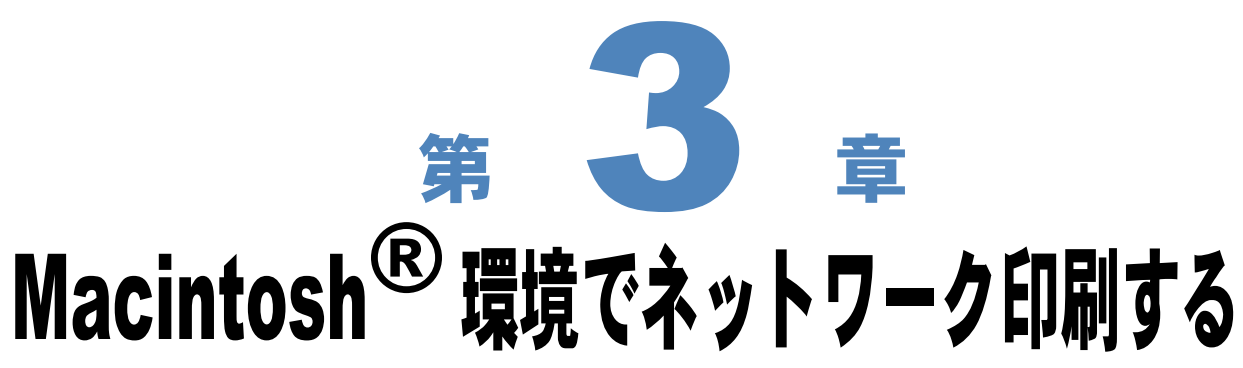

| 概要 | •                | 3-2 |
|----|------------------|-----|
| 簡易 | ネットワーク設定機能で印刷する: | 3-3 |

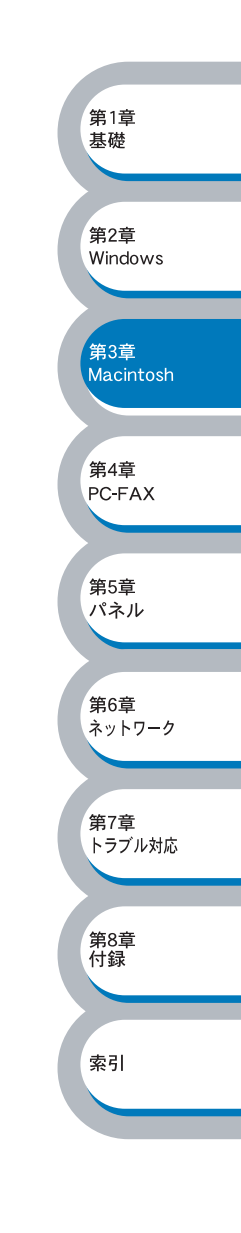

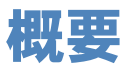

ネットワークインターフェースは、Mac OS<sup>®</sup> X 10.2.4 以降でサポートされている簡易ネットワーク設定機能に対応していますので、TCP/IP においても AppleTalk 同様にプラグアンドプレイで接続することができます。

なお、本機のネットワークインターフェースは、Mac OS<sup>®</sup> X 10.2.4 以降でご利用ください。

#### ●設定の流れ

#### 簡易ネットワーク設定の場合(Mac OS<sup>®</sup> X 10.2.4 以降)

 TCP/IP プロトコルによってコンピュータがネットワークに接続されており、プリントサーバも 同じネットワークに接続されていることを確認します。

 プリントサーバを設定します。 TCP/IP を使用する場合は、プリントサーバに適切な IP アドレスを設定する必要があります。 設定方法の詳細は、「BRAdmin Professional を使用してネットワークインターフェースの設定 をする」[223] および「ネットワークインターフェースの設定」[264] を参照してください。 なお、Mac OS<sup>®</sup> X では、コンピュータも APIPA(AutoIP)をサポートしているため、APIPA (AutoIP)を使用している環境であれば、同様に APIPA(AutoIP)で自動設定されたプリント サーバとそのまま通信できます。APIPA(AutoIP)を無効にしている場合は、IP アドレスの設 定が必要です。

3. 簡易ネットワーク設定機能を設定します。 P.3-3

#### Quick Draw の場合(Mac OS<sup>®</sup> 8.6~9.2)

かんたん設置ガイド「ネットワークケーブルで接続する」の「Mac OS<sup>®</sup> 8.6 ~ 9.2 ユーザの方」を 参照してください。

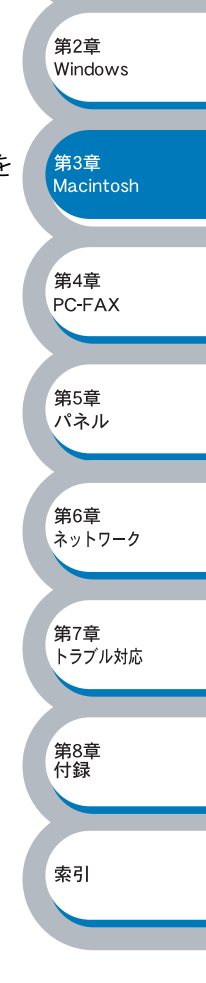

第1章

基礎

### 簡易ネットワーク設定機能で印刷する

本機の電源を入れます。

簡易ネットワーク設定機能を使用すると、自動的に機器をコンピュータに接続して、瞬時にネット ワークを作成します。 Mac OS<sup>®</sup> X の簡易ネットワーク設定は、自動的に本機に設定されます。 Mac OS<sup>®</sup> X 10.2.4 かそれ以降のバージョンを使用してください。

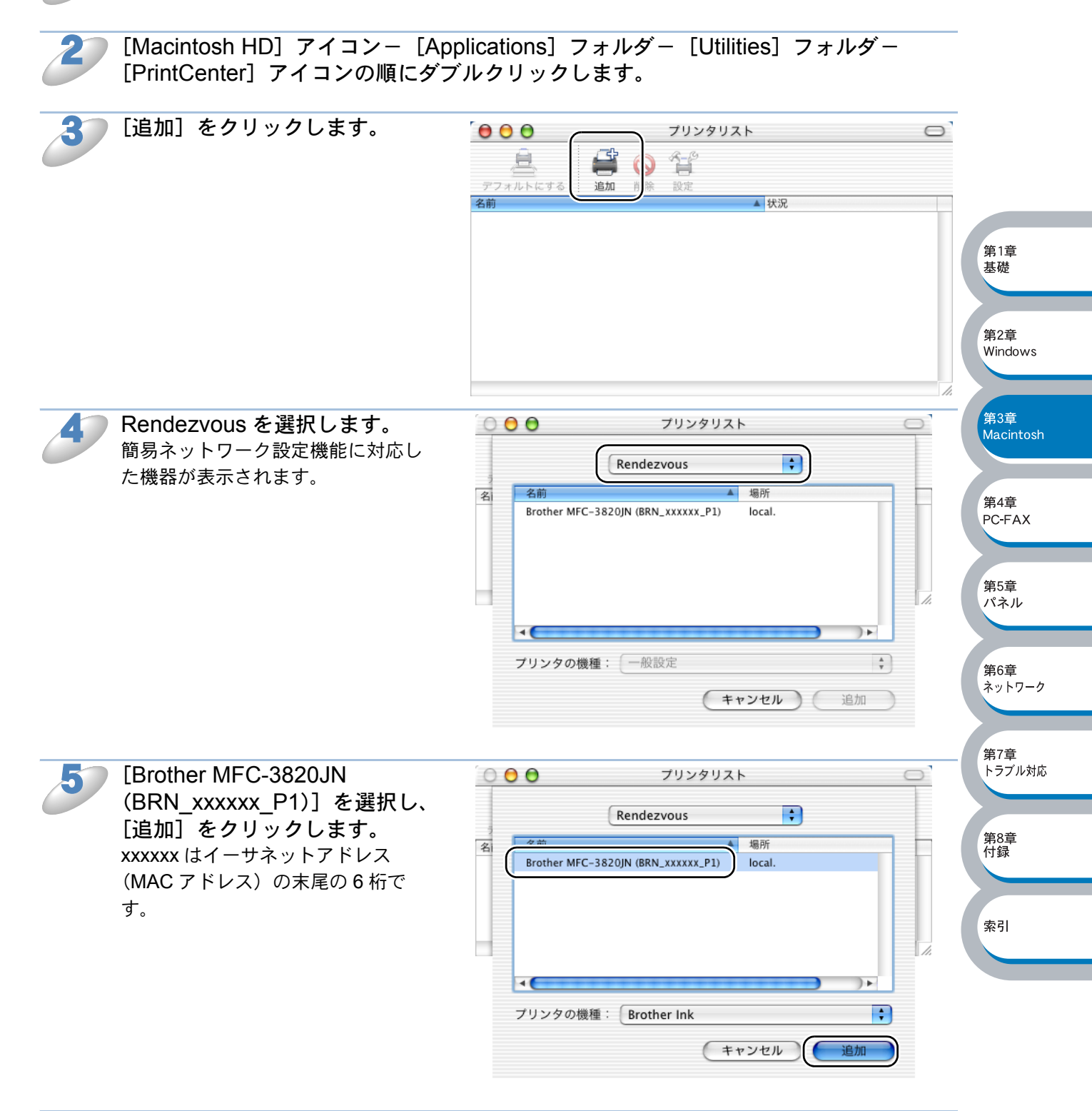

本機を選択し、[デフォルトにする]をクリックすると、通常使用するプリンタとして 設定されます。 これで、プリンタから印刷できます。

3-3 簡易ネットワーク設定機能で印刷する

第 4

## ネットワーク PC-FAX 機能を使う

章

### 

- ・Windows<sup>®</sup>環境でネットワーク PC-FAX 機能を使う.......4-4
- Macintosh<sup>®</sup> 環境でネットワーク PC-FAX 機能を使う .......4-10

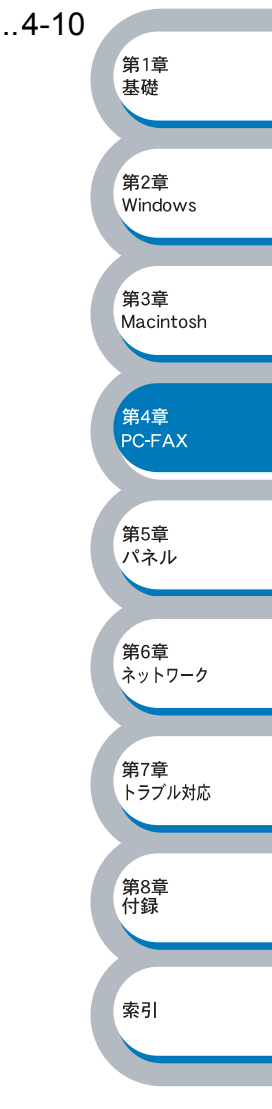

### ネットワーク PC-FAX 機能とは

ネットワーク PC-FAX 機能を使うと、どのようなアプリケーションからでもプリンタに印刷する感 覚で、本機から通常のファクス機器に文書を送信できます。

また送付書をつけることも可能で、コンピュータ上で送付先の電話帳を管理できるので非常に便利 です。

ファクス文書が経由するのは通常の電話線です。

ネットワーク PC-FAX の最新情報については、ブラザーソリューションセンター (http://solutions.brother.co.jp/) を参照してください。

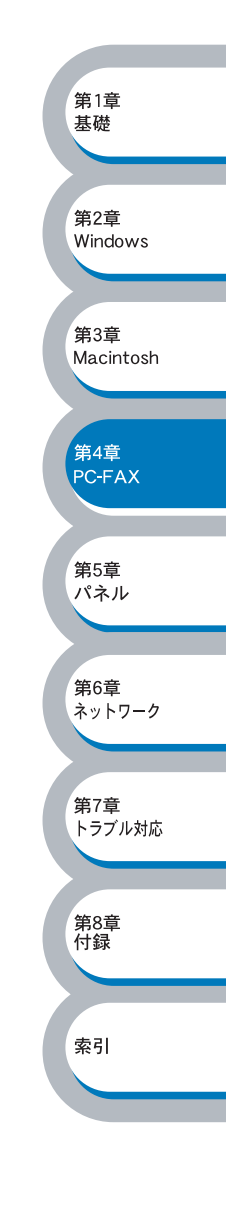

### ネットワーク PC-FAX 機能を使う

ネットワーク PC-FAX 機能では、アプリケーションから印刷を実行し、ドライバとして Brother PC -FAX を選択すると PC-FAX ウィンドウが表示されます。このウィンドウで送信先などを設定します。PC-FAX 機能の詳細な説明については、本機の取扱説明書「パソコン活用編」を参照してください。

### ●ネットワーク PC-FAX 機能を使う準備

### PC-FAX の関連付け

スタートメニューから「設定」をクリックし、「プリンタ」をクリックします。 「プリンタ」ウィンドウが表示されます。

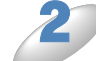

ブラザー PC-FAX のアイコンを右クリックして表示されるメニューから「プロパ ティ」をクリックします。

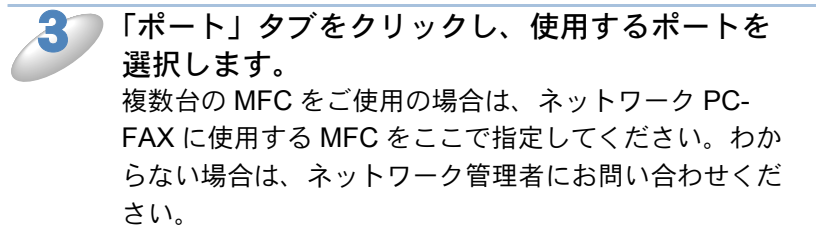

「OK」をクリックします。

これでインストールは完了です。

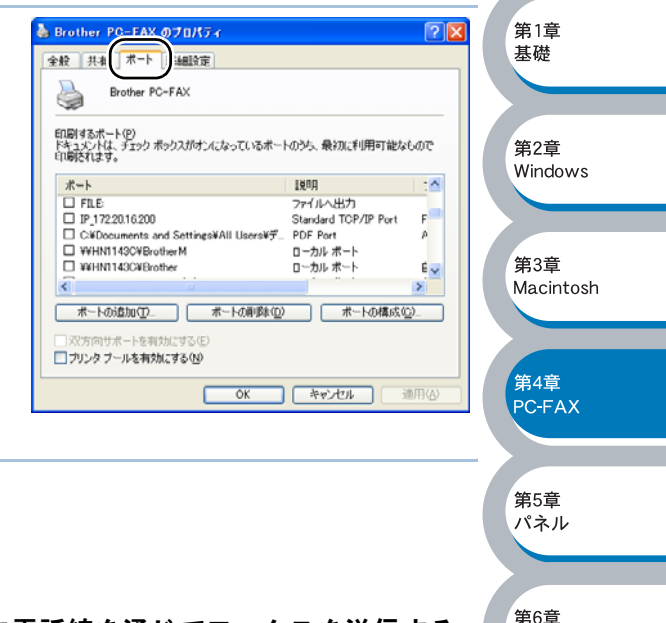

ネットワーク

第7章 トラブル対応

第8章 付録

索引

ネットワーク PC-FAX を使用して通常のファクス機器に電話線を通じてファクスを送信する 送信先の欄に送付先のファクス番号を入力するか、またはあらかじめファクス番号を設定した 電話帳からメンバーを選択してください。

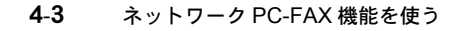
第1章 基礎

# Windows<sup>®</sup> 環境でネットワーク PC-FAX 機能を使う

#### ファクスを送る

 ・送信可能なファクス文書は白黒のみです。カラーの文書も白黒に変換されます。 ΧŦ

• Windows<sup>®</sup> 2000/XP をお使いの場合は、管理者権限でログインしておきます。

#### ●個人情報を設定する

ファクスのヘッダーと送付書に使用される個人情報を設定します。 設定は、[Brother PC-FAX 設定]ダイアログボックスの [個人情報] タブで行います。

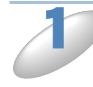

[スタート] メニューから、[プログラム] - [Brother] - [MFC\_DCP MFC-XXXXX] (XXXXX はお使いのモデル名)- [PC-FAX 設定]の順に選択します。 「Brother PC-FAX 設定」ダイアログボックスが表示されます。

| 2 個人情報を入力します。        | Brother PC-FAX 該定                                                                                                 | Windows          |
|----------------------|----------------------------------------------------------------------------------------------------|------------------|
|                      | (個人情報 送信 「ワンタッチダイヤル Groカススタイル選択(特のか)」       名前(型):       会社名(堂):       部署(D):                                     | 第3章<br>Macintosh |
|                      | 電話番号( <u>P</u> ): 「<br>FAX 番号( <u>F</u> ): 「<br>E-mail( <u>F</u> ):                                               | 第4章<br>PC-FAX    |
|                      | (生所1(1):<br>(住所2(2):                                                                                              | 第5章<br>パネル       |
| 3 [OK] をクリックして、個人情報を | OK キャンセル<br>Erother PC-FAX 設定                                                                                     | 第6章<br>ネットワーク    |
| 「行しよう。               | <ul> <li>個人情報  送信   ワンタッチタイヤル (ワァクススタイル選択(キのみ))</li> <li>名前(型): ブラザー太郎</li> <li>会社名(<u>E</u>): ブラザー</li> </ul>    | 第7章<br>トラブル対応    |
|                      | 部署(D): 営業部<br>電話番号( <u>P</u> ): [999-9999<br>FAX 番号( <u>F</u> ): [888-888-8888<br>F-mall(F): [xyyyy@brother.co.in | 第8章<br>付録        |
|                      | 住所1(1): [名古屋市中区]<br>住所2(2): [                                                                                     | 索引               |
|                      |                                                                                                    |                  |

#### ネットワーク PC-FAX 使用の設定

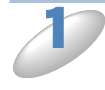

[スタート] メニューから、[プログラム] - [Brother] - [MFC\_DCP MFC-XXXXX] (XXXXX はお使いのモデル名) - [PC-FAX 設定] の順に選択します。 「Brother PC-FAX 設定」ダイアログボックスが表示されます。

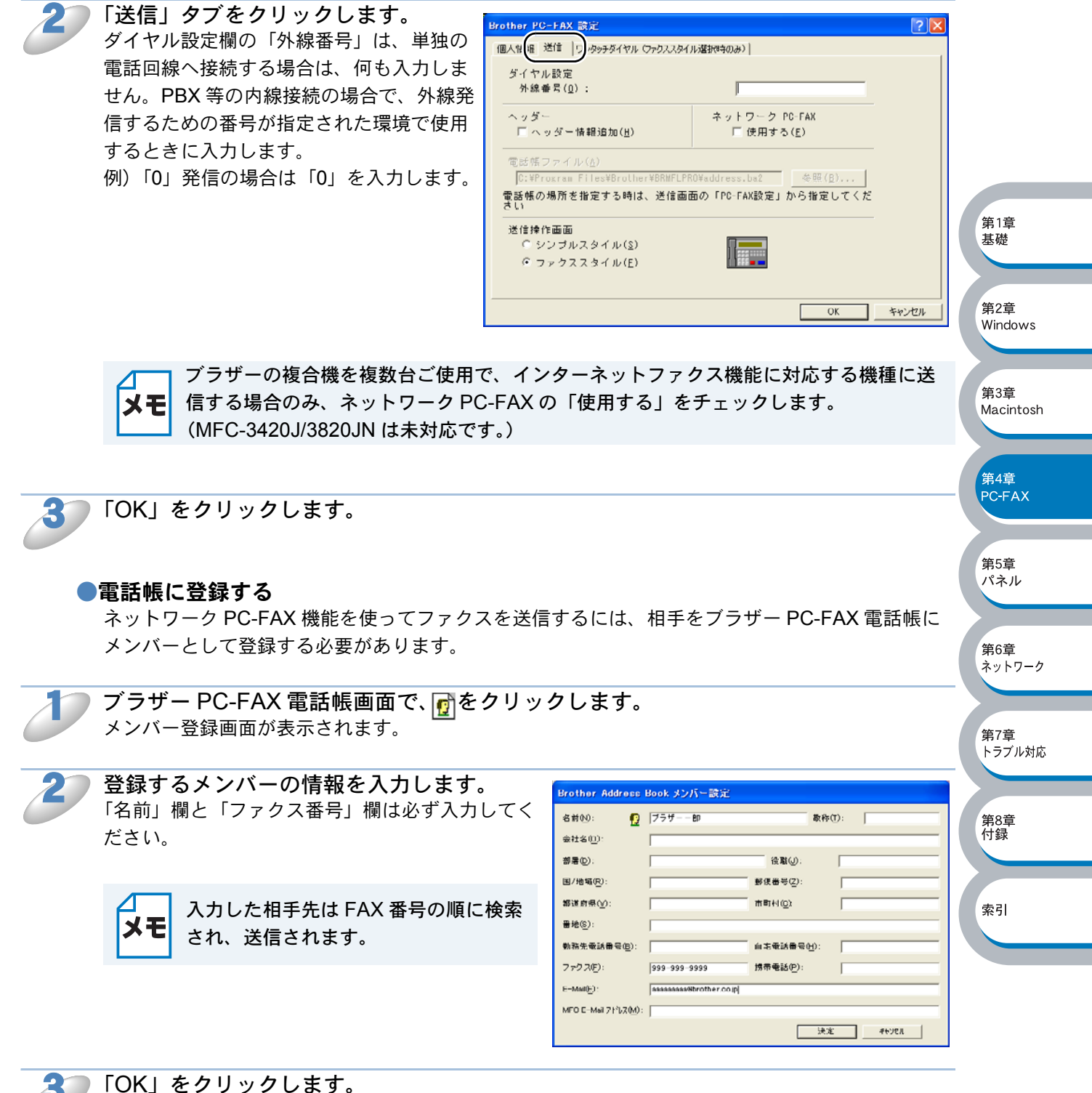

メンバーが登録されます。

#### ファクスを送る

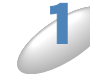

アプリケーションでファクス送信したい文書を開きます。

アプリケーションの「ファイル」メニューから「印刷」を クリックします。 「印刷」ダイアログボックスが表示されます。

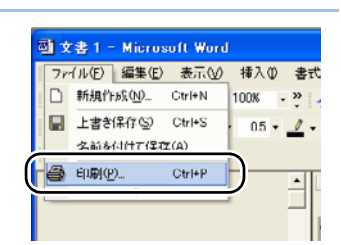

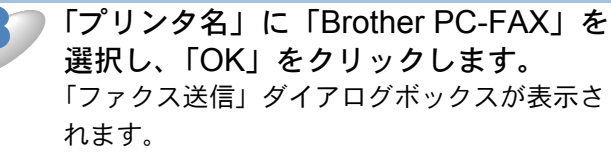

 「ファクス送信」ダイアログボックスは、 「Brother PC-FAX 設定」ダイアログボック スで選択したスタイル(ファクススタイル もしくはシンプルスタイル)になります。

|                                                                      |                                                                 |                                            | 2 🛛                                                                                          |                  |  |
|----------------------------------------------------------------------|-----------------------------------------------------------------|--------------------------------------------|----------------------------------------------------------------------------------------------|------------------|--|
| ブリンタ名(N):<br>*(Nasr -<br>種類:<br>場所:                                  | Brother PC-FAX<br>Brother PC-FAX<br>LPT1:                       | T                                          | フロパティ(空)<br>プリンタの検索(D)…<br>「ファイルへ出力(L)                                                       | 第1章<br>基礎        |  |
| コメント:<br>印刷範囲<br>「 すべて(A)<br>「 現在のべ<br>「 ページ指行<br>1,36のように<br>するかようい | ジ(E) C 進沢した部分(S)<br>E(Q)<br>そしう#号なかって区切って指定<br>いたい。ページ開始まな知って使え |                                            | <ul> <li>「手差し両面印刷図</li> <li>「</li> <li>「</li> <li>「</li> <li>「</li> <li>第単位で印刷(1)</li> </ul> | 第2章<br>Windows   |  |
| ()。<br>印刷树象()》<br>印刷指定(2)                                            | <ul> <li>文書</li> <li>▼</li> <li>すべてのページ</li> </ul>              | - 拡大/縮小<br>1 枚あたりのページ散(出):<br>用紙サイズの指定(Z): | 1 ページ  ・ (信率指定なし  ・                                                                          | 第3章<br>Macintosh |  |
| オプション( <u>0</u> )                                                    |                                                                 |                                            | OK 閉じる                                                                                       | 第4章<br>PC-FAX    |  |

送信先を入力します。

ファクススタイルでファクス送信するとき

シンプルスタイルでファクス送信するとき

を選択して複数の送信先を指定することもできま

間違えたときは、「消去」ボタンを押します。

「送信先」欄に送信先を入力する

する

す。

- ダイヤルパッドから入力する
- 10 個あるワンタッチダイヤルから選択して入力す る
- 電話帳から選択して入力する

ファクススタイル

brother

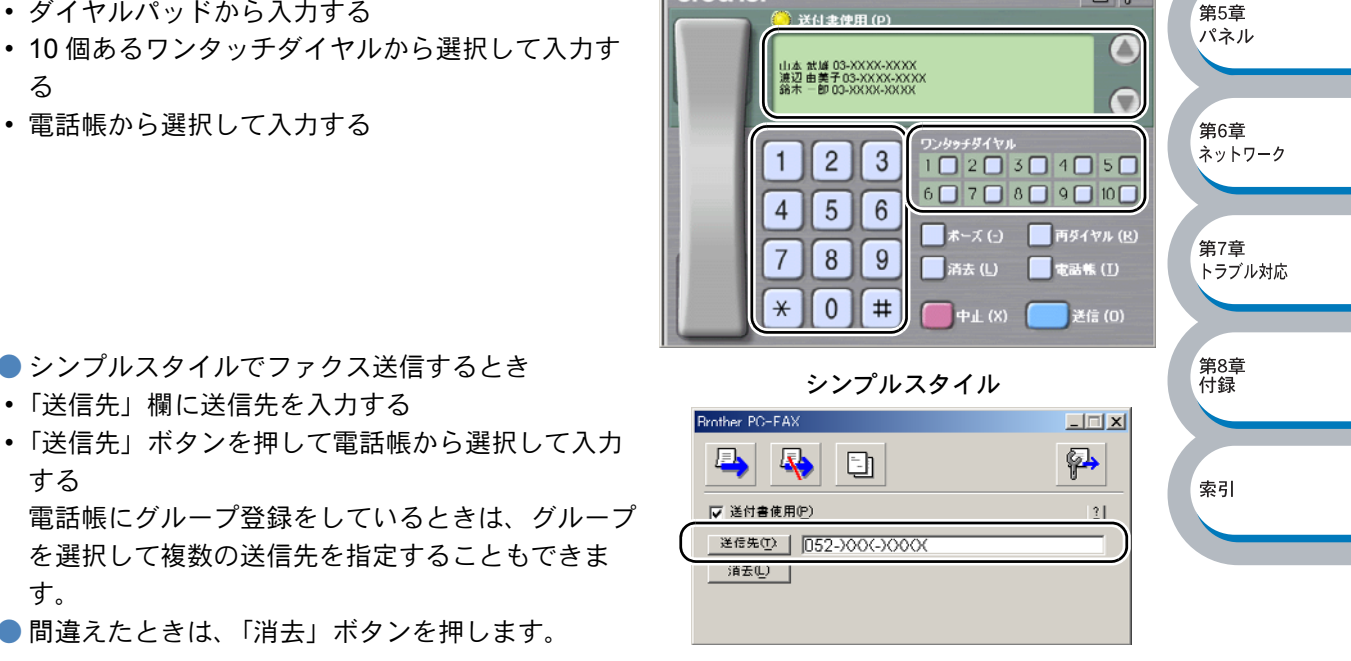

- 🖗

5 カバーページをつけるときは、以下の操作をします。

ファクススタイルで送信するとき
をクリックして点灯させ、 こをクリックしてカバーページを選択します。
シンプルスタイルで送信するとき
「送付書使用」にチェックマークをつけ、 こをクリックしてカバーページを選択します。

「スタート」(シンプルスタイルのときは 小)をクリックします。 ファクスが送信されます。 ファクス送信を取りやめるときは、「中止」(シンプルスタイルのときは 小)をクリックします。

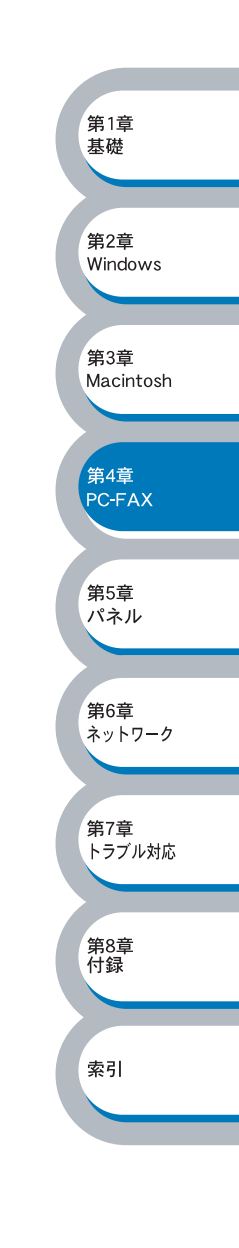

#### ネットワーク PC-FAX の電話帳を更新する

ここではブラザーネットワーク PC-FAX 電話帳を BRAdmin Professional を使って更新する手順に ついて説明します。BRAdmin Professional を使うと、本機の電話帳からブラザー PC-FAX 電話帳 にデータを取り込んだり本機の電話帳を更新することができます。

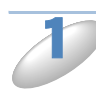

BRAdmin Professional を起動します。

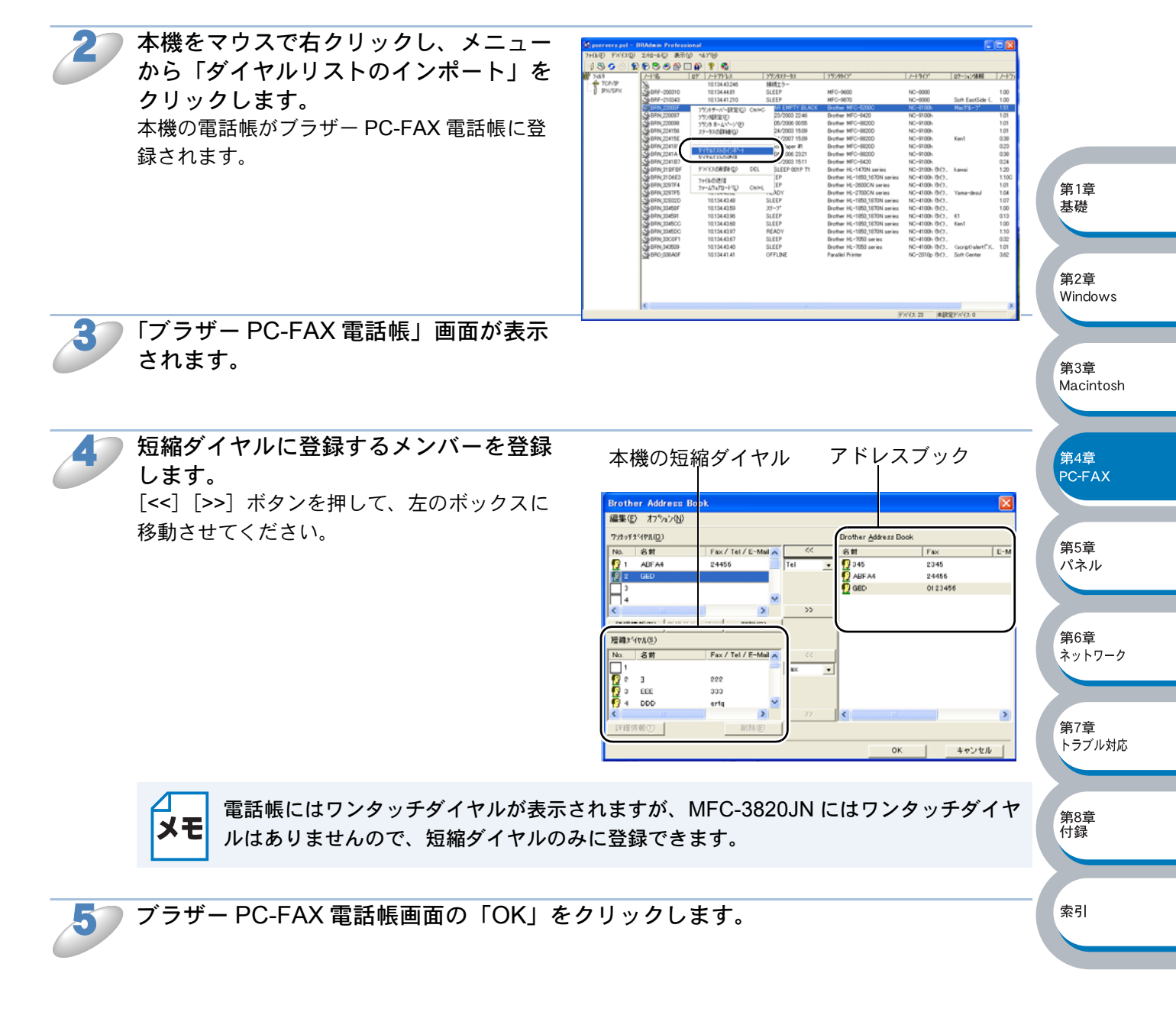

#### 電話帳を更新する

BRAdmin Professional を使うと、本機の電話帳を更新することができます。

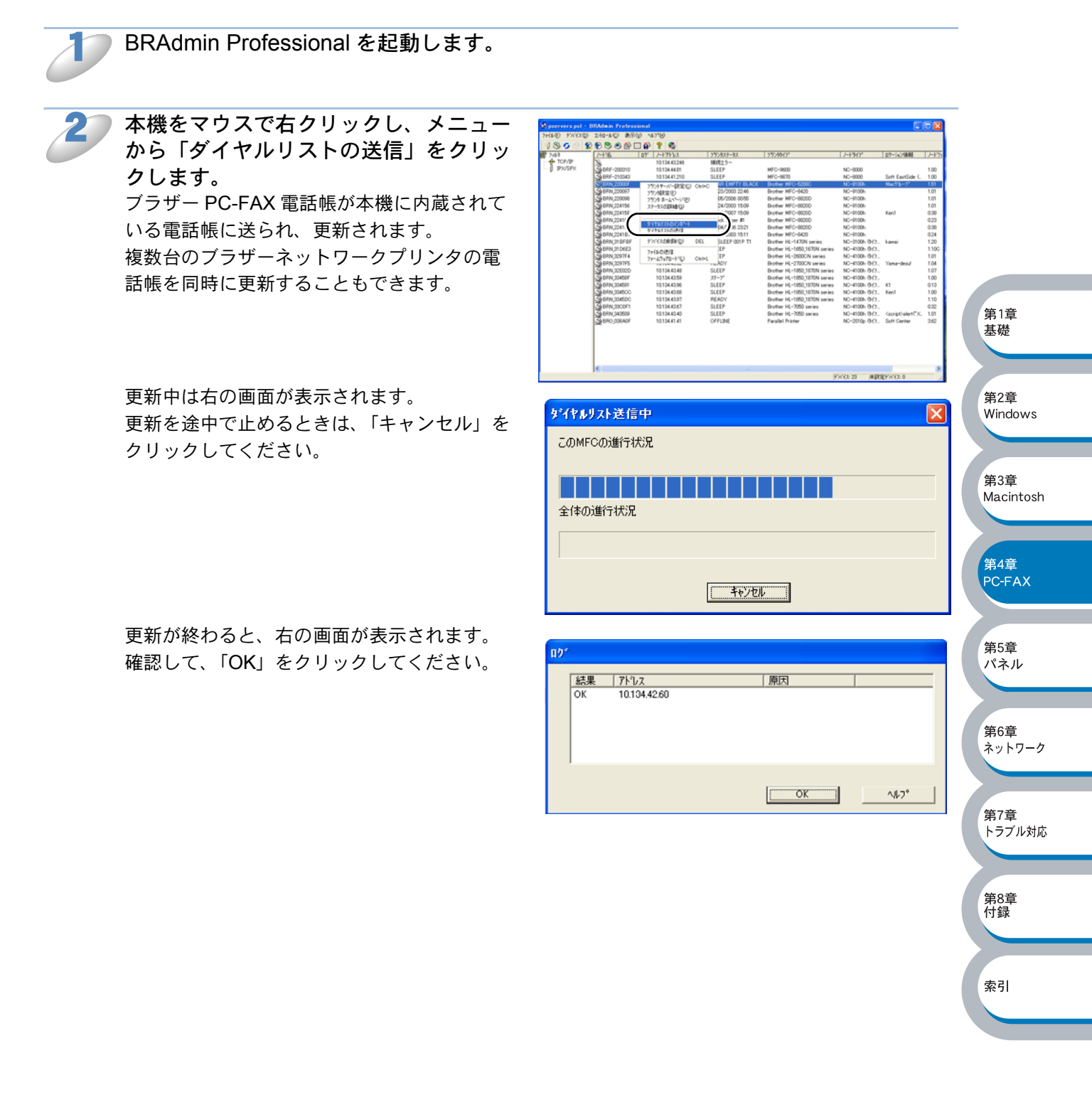

# Macintosh<sup>®</sup> 環境でネットワーク PC-FAX 機能を使う

# ファクスを送信する(Mac OS<sup>®</sup> 8.6~9.2)

ネットワーク PC-FAX 機能からファクスを送るには、以下のようにします。

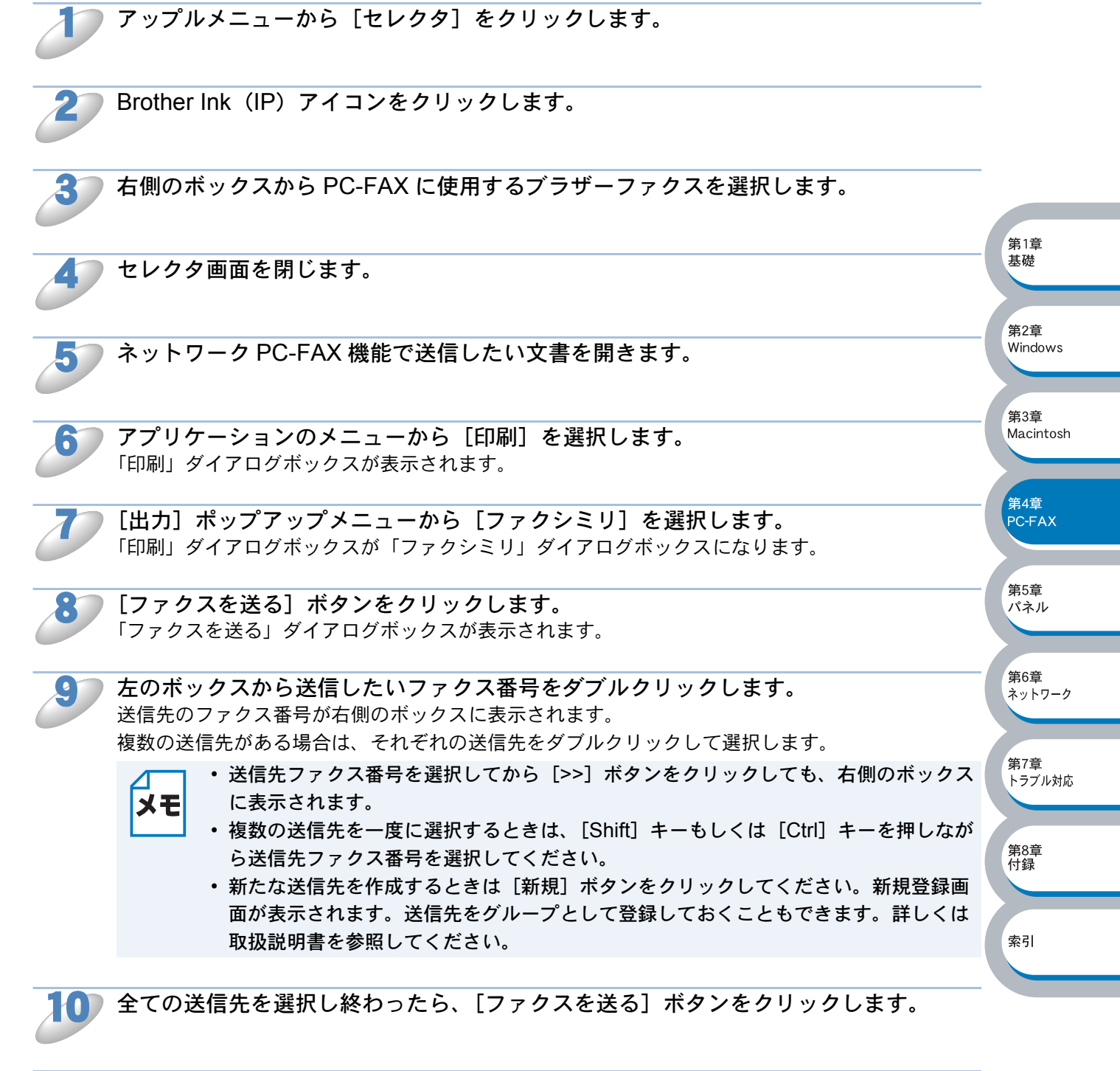

[OK] ボタンをクリックして、「ファクシミリ」ダイアログボックスに戻ります。 選択した送信先に、文書が送信されます。

第1章 基礎

第2章 Windows

第3章

第4章

第5章

パネル

第6章

第7章

第8章 付録

索引

ネットワーク

トラブル対応

PC-FAX

Macintosh

#### ネットワーク PC-FAX の住所録を更新する

ファクス送信の操作中でも、住所録を更新することができます。

#### ●新規に相手を登録する

1

[新規] ボタンをクリックします。

「住所録」ダイアログボックスが表示されます。

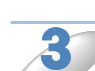

送信相手の名前とファクス番号を入力します。 コメント欄に、15文字までのコメントをつけることができます。

[OK] をクリックします。 「住所録」ダイアログボックスに戻ります。

「**[OK] をクリックします。** 「ファクシミリ」ダイアログボックスに戻ります。

#### ●新規にグループを登録する

「ファクシミリ」ダイアログボックスで、[住所録] ボタンをクリックします。 「住所録」ダイアログボックスが表示されます。

「ファクシミリ」ダイアログボックスで、「住所録」ボタンをクリックします。

**2** [グル 「グル

**[グループ] ボタンをクリックします。** 「グループ設定」ダイアログボックスが表示されます。

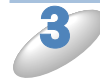

グループ名称を入力します。 コメント欄に、15文字までのコメントをつけることができます。

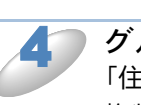

グループに登録する相手を選択し、[OK] をクリックします。 「住所録」ダイアログボックスに戻ります。 複数の相手を一度に選択する場合は、[Shift] キーもしくは [Ctrl] キーを押しながら送信先ファク ス番号を選択してください。

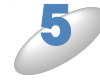

[OK] をクリックします。 「ファクシミリ」ダイアログボックスに戻ります。

第 5

# 操作パネルで設定する

章

| 操作パネルについて                    |                               |
|------------------------------|-------------------------------|
| <ul> <li>・操作ボタン</li></ul>    |                               |
| <ul> <li>液晶ディスプレイ</li> </ul> | 5-2                           |
| 1.TCP/IP の設定                 | 5-3                           |
| • IP アドレスの取得方法               |                               |
| • IP アドレス                    |                               |
| ・サブネットマスク                    |                               |
| ・ゲートウェイ                      |                               |
| • ホスト名                       |                               |
| ・WINS 設定                     |                               |
| ・WINS サーバ                    | 5-10                          |
| • DNS サーバ                    |                               |
| • APIPA                      |                               |
| 2. その他の設定                    | 5-13                          |
| ・イーサネット                      |                               |
| ・タイムゾーン                      | 5-14 <sup>第4章</sup><br>PC-FAX |
| LAN 設定内容リストの出力               |                               |
| ネットワーク設定の初期化                 |                               |
|                              | 第5章                           |

 第5章 パネル
 第6章 ネットワーク
 第7章 トラブル対応
 第8章 付録
 索引

# 操作パネルについて

操作パネルは、さまざまなボタン(スタートボタンなど)と液晶ディスプレイから構成されていま す。この章では、操作パネルにある各種ボタンと液晶ディスプレイを使用して、本機をネットワー クで使用する際の設定方法について説明します。

## ● 操作ボタン

本機の操作パネルにいくつかのボタンがあります。これらのボタンを利用することで、コンピュー タから操作しなくても本機のネットワークの各設定項目を修正できます。

# ●液晶ディスプレイ

液晶ディスプレイは、各設定項目を表示したり、ダイヤルボタンなどで入力した文字を表示しま す。

操作パネルを使用すれば、「LAN」設定メニューを通じてネットワークの設定をすることができます。

[メニュー / セット] ボタンを押し、[↑] [↓] ボタンまたはダイヤルボタンで「5.LAN」を選択し てください。

5. LAN

このように LAN のメインメニューへ入ることができます。

(1. TCP/IP セッテイ

下記の6つの項目からそれぞれの設定画面に移ることができます。

- 1. TCP/IP 設定 ..... P.5-3
- 2. その他の設定 ..... P.5-13

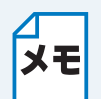

ー度ネットワーク上で有効なIPアドレスを本機に割り当てた後は、Windows<sup>®</sup>コンピュー タをお使いの場合は、本機に同梱の CD-ROM に収録されている BRAdmin Professional を使用することで操作パネルからの設定と同様なことが簡単にできます。 第1章

其礎

第2章 Windows

# 1.TCP/IP の設定

TCP/IP を使用して印刷するには、本機に IP アドレスを設定します。 コンピュータと同じネットワーク上に本機が接続されている場合は、IP アドレスとサブネットマス クを設定します。ルータの先に本機が接続されている場合は、ルータのアドレス(ゲートウェイ) も設定します。

メモ

本機の工場出荷時の初期設定は、次の通りです。 ・ IP アドレス:169.254.XXX.XXX

パスワード: access

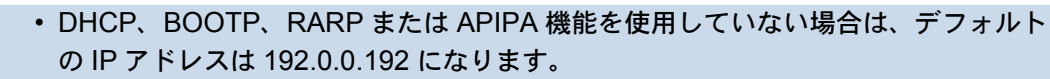

DHCP、BOOTP、RARP または APIPA 機能を使用しない場合は、自動的に IP アドレスを取得しないように設定してください。BRAdmin Professional を使用して、IP の設定方法を手動(static(固定))に設定します。

このメニューは9つの項目で構成されています。

- IP アドレスの取得方法
- ・ IP アドレス
- サブネットマスク
- ゲートウェイ
- ホスト名
- WINS 設定
- WINS サーバ
- DNS サーバ
- APIPA

メモ

TCP/IP を設定する他の方法

- BRAdmin Professional を使用する場合は、「ネットワークインターフェースの設定」 P.2-3 を参照してください。
  - その他 TCP/IP を設定する方法は「第6章 ネットワークインターフェースの設定」
     P.6-1 を参照してください。

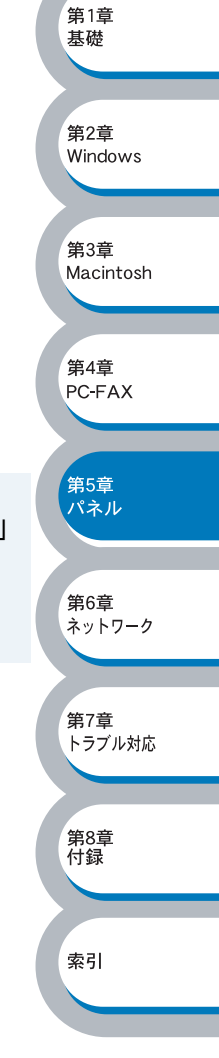

# ● IP アドレスの取得方法

| 【メニュー / セット】ボタンを押します。<br>選択メニューが表示されます。                                                   |                            | -                                                                                                    |
|-------------------------------------------------------------------------------------------|----------------------------|----------------------------------------------------------------------------------------------------|
| [5]LAN を押します。<br>[↑]または[↓]ボタンでも選択可能です。                                                    | (5. LAN)                   | -                                                                                                    |
| 3 [1] TCP/IP セッテイ、[1] IP シュトクホウホウの順に<br>押します。                                             | (1.   P シュトク ホウホウ          | -                                                                                                    |
| 【↑】または[↓】ボタンで Auto, Static, RARP,<br>BOOTP または DHCP のいずれかを選択します。<br>お買い上げ時は「Auto」になっています。 | (IPジュトク:Static             | 第1章<br>基礎                                                                                                    |
| 5 [メニュー / セット] ボタンを押します。<br>IP アドレス取得方法が確立されます。                                           | ৾ঢ়৾ঢ়৾৾৾ঢ়৾ঢ়৾৾ঢ়৾৾৾ঢ়৾৾৾ | 第2章<br>Windows                                                                                                    |
| (修正) 「終了」 ボタンを押します。 設定メニューを終了します。                                                         |                            | <ul> <li>第3章<br/>Macintosh</li> <li>第4章<br/>PC-FAX</li> <li>第5章<br/>パネルレ</li> <li>第6章<br/>ネットワーク</li> <li>第7章<br/>トラブル対応</li> <li>第8章<br/>付録</li> <li>索引</li> </ul> |

# ● IP アドレス

本機の現在の IP アドレスが表示されます。お買い上げ時は APIPA により自動的に割り当てられま す。IP アドレスを変更する場合は、IP アドレスの取得方法を Static に指定してください。 Static 以外の IP アドレスの取得方法が選ばれている場合は、DHCP または BOOTP のプロトコル を使用して IP アドレスを自動的に取得します。

IP アドレスの取得方法が Auto に設定されている場合、Windows<sup>®</sup> 2000 の BOOTP サーバから IP の取得ができないので、DHCP を使うようにしてください。

[メニュー / セット] ボタンを押します。 選択メニューが表示されます。 [5] LAN を押します。 (5. LAN [↑] または [↓] ボタンでも選択可能です。 第1章 基礎 [1] TCP/IP セッテイ、[2] IP アドレスの順に押します。 (2. IP アドレス) 第2章 Windows [1] ボタンを押します。 (ヘンコウ 1. スル 2. シナイ [2] ボタンを押すと、設定メニューに戻ります。 第3章 Macintosh (169.254.010.230 第4章 PC-FAX IP アドレスを入力します。 (192. 168. 000. 053 第5章 パネル [メニュー / セット] ボタンを押します。 (ウケツケマシタ IP アドレスが登録されます。 第6章 ネットワーク [停止 / 終了] ボタンを押します。 設定メニューを終了します。 第7章 トラブル対応 第8章 付録

索引

第3章 Macintosh

第4章 PC<del>-</del>FAX

第5章 パネル

、 第6章 ネットワーク

第7章 トラブル対応

第8章 付録

索引

255. 255. 000. 000

(ウケツケマシタ

# サブネットマスク

[メニュー / セット] ボタンを押します。

選択メニューが表示されます。

本機が使用する現在のサブネットマスクを表示します。DHCP または BOOTP、APIPA を使用していない場合、サブネットマスクを手動で入力してください。設定するサブネットマスクについてはネットワーク管理者にお問い合わせください。

1

5 サブネットマスクアドレスを入力します。
 255. 255. 255. 000
 [メニュー/セット] ボタンを押します。

7 [停止/終

[停止 / 終了] ボタンを押します。 設定メニューを終了します。

サブネットマスクが登録されます。

索引

# ●ゲートウェイ

本機の現在のゲートウェイアドレス(ルータ)のアドレスを表示します。DHCP や BOOTP、 APIPA を使用していない場合はアドレスを手動で指定します。ゲートウェイやルータを使用しない 場合は 000.000.000 にしておいてください。アドレスが不明な場合はネットワーク管理者へお 問い合わせください。

| 【メニュー / セット】ボタンを押します。<br>選択メニューが表示されます。                |                      |                  |
|--------------------------------------------------------|----------------------|------------------|
| [5]LAN を押します。<br>[↑]または[↓]ボタンでも選択可能です。                 | (5. LAN              | _                |
| <b>3</b> [1] TCP/IP セッテイ、[4] ゲートウェイの順に押しま<br>す。        | (4. <i>ゲ</i> ートウエイ   | 第1章<br>基礎        |
| ゲートウェイアドレスを入力します。                                      | (192. 168. 001. 254) | 第2章<br>Windows   |
| <b>うう [メニュー / セット] ボタンを押します。</b><br>ゲートウェイアドレスが登録されます。 | (                    | 第3章<br>Macintosh |
| <b>5</b> [停止 / 終了] ボタンを押します。<br>設定メニューを終了します。          |                      | 第4章<br>PC-FAX    |
|                                                        |                      | 第5章<br>パネル       |
|                                                        |                      | 第6章<br>ネットワーク    |
|                                                        |                      | 第7章<br>トラブル対応    |
|                                                        |                      | 第8章<br>付録        |

# ● ホスト名

ホスト名をネットワークに登録するために使用します(WINS サーバに登録されている NetBIOS 名になります)。

Brother の推奨は BRN\_XXXXXX (XXXXXXX はイーサネットアドレス (MAC アドレス) の末尾の 6 桁) です (15 文字まで)。

| 【メニュー / セッ<br>選択メニューが表                            | <b>, ト] ボタンを押します。</b><br>示されます。                                   |                                                                     |                  |
|---------------------------------------------------|-------------------------------------------------------------------|---------------------------------------------------------------------|------------------|
| <b>2</b> [5] LAN を押し<br>[↑] または [↓                | √ます。<br>↓]ボタンでも選択可能です。                                            | (5. LAN                                                             |                  |
| 3 [1] TCP/IP セッ                                   | ッテイ [5] ホストメイの順に押します。                                             | 〔5. ホスト メイ                                                          | 第1章<br>基礎        |
| <b>4</b> [1] ボタンを押<br>[2] ボタンを押す                  | <b>します。</b><br>と、設定メニューに戻ります。                                     | (ヘンコウ 1. スル 2. シナイ)                                                 | 第2章<br>Windows   |
|                                                   |                                                                   | (BRN_XXXXXX                                                         | 第3章<br>Macintosh |
| <b>5</b><br>ホスト名を入力<br>XXXXXX はイーサ<br>字です。最大 15 3 | <b>します。</b><br><sup>+</sup> ネットアドレス(MAC アドレス)の末尾6文<br>文字まで入力できます。 | (BRN_XXXXXX                                                         | 第4章<br>PC-FAX    |
| <b>うう [メニュー / セ</b> ッ<br>ホスト名が登録さ                 | <b>^ ト] ボタンを押します。</b><br>れます。                                     | ()<br>।<br>।<br>।<br>।<br>।<br>।<br>।<br>।<br>।<br>।<br>।<br>।<br>। | 第5章<br>パネル       |
| <b>7</b> [停止 / 終了] ポ<br>設定メニューを終                  | <b>ダンを押します。</b><br>了します。                                          |                                                                     | 第6章<br>ネットワーク    |
|                                                   |                                                                   |                                                                     | 第7章<br>トラブル対応    |
|                                                   |                                                                   |                                                                     | 第8章<br>付録        |
|                                                   |                                                                   |                                                                     | 索引               |

索引

## ● WINS 設定

この項目で本機が WINS サーバアドレスをどのように取得するかを設定します。

#### Auto

DHCP サーバから自動的にプライマリー、セカンダリーの WINS サーバアドレスを取得します。 IP アドレスの取得方法が Auto に設定されている必要があります。

#### Static

手動で WINS サーバアドレスを設定します。

| 【メニュー / セット】ボタンを押します。<br>選択メニューが表示されます。                             |                         | 第1章<br>基礎      |
|---------------------------------------------------------------------|-------------------------|----------------|
| [5]LAN を押します。<br>[↑]または[↓]ボタンでも選択可能です。                              | (5. LAN)                | 第2章<br>Windows |
| <b>3</b> [1] TCP/IP セッテイ [6] WINS セッテイを選択しま<br>す。                   | (6. WINS セッティ           | 第3章            |
| 【↑】または[↓】ボタンで Auto、Static のどちらかを<br>選択します。<br>お買い上げ時は Auto になっています。 | (WINSセッテイ:Auto          | 第4章<br>PC-FAX  |
| 「メニュー / セット]ボタンを押します。<br>WINS 設定が登録されます。                            | ৾ঢ়৾ঢ়৾৾৾ঢ়৾৾ঢ়৾ঢ়৾৾ঢ়৾ | 第5章<br>パネル     |
| <b>5</b> [停止 / 終了] ボタンを押します。<br>設定メニューを終了します。                       |                         | 第6章<br>ネットワーク  |
|                                                                     |                         | 第7章<br>トラブル対応  |
|                                                                     |                         | 第8章<br>付録      |

第1章

#### ● WINS サーバ

WINS サーバの設定をします。

#### ●プライマリ WINS サーバ IP アドレス

この項目でプライマリ WINS (Windows<sup>®</sup> Internet Naming Service) サーバの IP アドレスを登録 します。ゼロ以外の数値が設定されている場合、WINS にホスト名を登録します。

#### セカンダリ WINS サーバ IP アドレス

この項目でセカンダリ WINS (Windows<sup>®</sup> Internet Naming Service) サーバの IP アドレスを登録 します。セカンダリ WINS サーバはプライマリ WINS サーバのバックアップで、プライマリサー バが見つからないときに使用します。ゼロ以外の数値が設定されている場合、WINS にホスト名を 登録します。

ネットワーク内にセカンダリの WINS サーバが存在しない場合はブランクで構いません。

|                                                    |                    | 基礎               |
|----------------------------------------------------|--------------------|------------------|
| 【メニュー / セット】ボタンを押します。<br>選択メニューが表示されます。            |                    | 第2章<br>Windows   |
| 2 [5] LAN を押します。 [↑] または [↓] ボタンでも選択可能です。          | (5. LAN            | 第3章              |
| <b>3</b> [1] TCP/IP セッテイ、[7] WINS サーバの順に選択し<br>ます。 | (7. WINS サーバ       | Macintosh<br>第4章 |
| 【↑】または【↓】ボタンでプライマリ、セカンダリの WINS サーバを選択します。          | (7517)             | PC-FAX<br>第5章    |
| 5 [メニュー / セット] ボタンで決定します。                          |                    | パネル              |
| 6 WINS サーバのアドレスを入力します。                             | 000. 000. 000. 000 | 第0早<br>ネットワーク    |
| 【メニュー / セット】ボタンを押します。<br>WINS サーバのアドレスが登録されます。     | ( ৩৮৩৮২১৬          | 第7章<br>トラブル対応    |
| <b>8</b> [停止 / 終了] ボタンを押します。<br>設定メニューを終了します。      |                    | 第8章<br>付録        |
|                                                    |                    | 索引               |

#### ● DNS サーバ

DNS (ドメインネームシステム) サーバの設定をします。

#### ●プライマリ DNS サーバ IP アドレス

この項目でプライマリ DNS(ドメインネームシステム)サーバのアドレスを指定します。

#### セカンダリ DNS サーバ IP アドレス

この項目でセカンダリ DNS サーバのアドレスを指定します。セカンダリ DNS サーバはプライマ リ DNS サーバのバックアップで、プライマリサーバが見つからない場合に機能します。 ネットワークのトラフィックが大きい場合には設定してください。

| 【メニュー / セット】ボタンを押します。<br>選択メニューが表示されます。           |                    | 第1章<br>基礎        |
|---------------------------------------------------|--------------------|------------------|
| [5]LAN を押します。<br>[↑]または[↓]ボタンでも選択可能です。            | (5. LAN)           | 第2章<br>Windows   |
| <b>3</b> [1] TCP/IP セッテイ [8] DNS サーバの順に選択しま<br>す。 | 8. DNS #-19        | 第3章<br>Macintach |
| 【↑】または [↓] ボタンでプライマリまたはセカンダリ の DNS サーバを選択します。     | (7512)             | 第4章              |
| 5 [メニュー / セット] ボタンで決定します。                         |                    | PC-FAX<br>第5章    |
| り DNS サーバのアドレスを入力します。                             | 000. 000. 000. 000 | パネル<br>第6章       |
| 「メニュー / セット」ボタンを押します。<br>DNS サーバのアドレスが登録されます。     | ( ণৃদশদ হ ২ ২ ৭    | ネットワーク           |
| 8 [停止 / 終了] ボタンを押します。<br>設定メニューを終了します。            |                    | トラブル対応           |
|                                                   |                    | 第8章<br>付録        |
|                                                   |                    | 索引               |

第6章 ネットワーク

第7章 トラブル対応

第8章 付録

索引

# **ΔΡΙΡΑ**

接続したネットワークの環境に合わせた TCP/IP 設定を自動的に行います。

| 【メニュー / セット】ボタンを押します。<br>選択メニューが表示されます。                   |            | -                   |
|-----------------------------------------------------------|------------|---------------------|
| 2 [5] LAN を押します。 [↑] または [↓] ボタンでも選択可能です。                 | (5. LAN)   |                     |
| 3 [1] TCP/IP セッテイ [9] APIPA の順に選択します。                     | (9. APIPA) |                     |
| 【↑】または [↓] ボタンで On または Off を選択しま す。 お買い上げ時は On に設定されています。 | (APIPA:On  | -<br>第1章<br>基礎      |
| 5 [メニュー / セット] ボタンを押します。<br>APIPA の設定が登録されます。             | (ウケツケマシタ   | 年<br>第2章<br>Windows |
| <b>6</b> [停止 / 終了] ボタンを押します。<br>設定メニューを終了します。             |            | 第3章<br>Macintosh    |
|                                                           |            | 第4章<br>PC-FAX       |
|                                                           |            | 第5章<br>パネル          |

# 2. その他の設定

このメニューは2つの項目で構成されています。

- イーサネット
- ・タイムゾーン

# ●イーサネット

この設定に対する変更を有効にするためには、本機を一度再起動する必要があります。

| 17 | [メニュー/1                  | セット] ボタン             | νを押します。                                 |                   | -                |
|----|--------------------------|----------------------|-----------------------------------------|-------------------|------------------|
|    | 選択メニューム                  | »表示されます。             |                                         |                   | _                |
| 27 | [5] LAN を打               | 押します。                |                                         | (5   AN           |                  |
| 0  | [↑] または                  | [↓] ボタン <sup>-</sup> | でも選択可能です。                               |                   |                  |
| 3  | [2] ソノタセ<br>ナ            | ヱッテイ、[1]             | イーサネットの順に選択しま                           | <u>[</u> [].      | 第1章              |
|    | 9 °                      |                      |                                         |                   | 基礎               |
|    | [↑] または                  | [↓] ボタン <sup>-</sup> | でリンクモードを選択します。                          |                   | -                |
| 0  | 以下から選択し                  | してください。              |                                         | (100 B - HD       | 第2章<br>Windows   |
|    | <ul> <li>Auto</li> </ul> |                      |                                         |                   |                  |
|    | • 100B-FD                |                      |                                         |                   |                  |
|    | • 100B-HD                |                      |                                         |                   | 第3章<br>Macintosh |
|    | • 10B-FD                 |                      |                                         |                   | Machinecon       |
|    | • 10B-HD                 |                      |                                         |                   |                  |
|    |                          |                      |                                         |                   | 第4章              |
| 5  | [メニュー/1                  | セット] ボタン             | ~を押します。                                 |                   | FCTAX            |
| 0  | イーサネットの                  | D設定が登録され             | 1ます。                                    | 9777779           |                  |
|    |                          |                      |                                         |                   | 第5章<br>パネル       |
| 67 | [停止 / 終了]                | ボタンを押し               | <b>ノます。</b>                             |                   |                  |
| 0  | 設定メニューを                  | を終了します。              |                                         |                   |                  |
|    |                          |                      |                                         |                   | 第6章              |
|    | Ethernet J               | リンクモードに              |                                         |                   | *91.9 9          |
|    | Auto :                   | 100BaseIX (          | 全重 / 半重)、10Base1 (全_<br>+               | _重/半_重) モードを自動接続に |                  |
|    |                          |                      |                                         |                   | 第7章              |
|    | 100B-FD/100              | B-HD/10B-FD/1        | <b>0B-HD</b> :                          |                   | טונאסר כרי       |
|    |                          |                      | ノクモートに回正されより。<br>・100DagaTX Full Duplay |                   |                  |
|    |                          |                      |                                         |                   | 第8章<br>付録        |
|    |                          |                      |                                         |                   | X92 C 1          |
|    |                          |                      |                                         |                   |                  |
|    |                          |                      |                                         |                   | 索引               |
|    |                          |                      |                                         |                   |                  |
|    |                          |                      |                                         |                   |                  |

# ●タイムゾーン

お住まいの国のタイムゾーンを設定します。ここで設定される値は、世界標準時間との時差になり ます。(例:日本 UTC+09:00) ここで設定したタイムゾーンは、インターネット経由で送信した ドキュメントに使用されます。

| 5 | - |
|---|---|
| 4 |   |
|   | / |
|   |   |

▶ [メニュー / セット] ボタンを押します。 選択メニューが表示されます。 [5] LAN を押します。 5. LAN [↑] または [↓] ボタンでも選択可能です。

(2. タイム ゾーン

(ウケツケマシタ

| 37 | [2] | ソノタセッテイ、 | [2] | タイムゾーンの順に選択しま |
|----|-----|----------|-----|---------------|
|    | す。  |          |     |               |

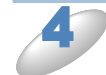

「↑]または「↓]ボタンでタイムゾーンを設定します。 (UTC+09:30 ボタンを押すごとに30分ずつタイムゾーンが増減します。

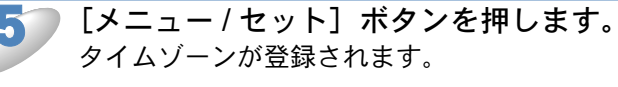

[停止 / 終了] ボタンを押します。 設定メニューを終了します。

メモ

UTC(協定世界時)について

GMT(グリニッジ標準時)とほぼ同じ時刻ですが、全世界で時刻を記録する際に使われ る公式な世界標準時間のことで、1972年1月1日より使用されています。

第1章 基礎

# LAN 設定内容リストの出力

この機能を使うことで、現在の設定を全てプリントアウトすることができます。ネットワークの設定は、このレポートの2ページ目となっています。

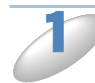

[メニュー / セット] ボタンを押します。 選択メニューが表示されます。

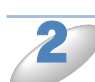

[7]レポートインサツを押します。 [↑]または[↓]ボタンでも選択可能です。

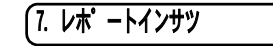

▶ [8. LAN セッテイナイヨウリスト] を選択します。

8. LAN セッテイナイヨウリスト

) [モノクロスタート] ボタンまたは [カラースタート] ボタンを押します。

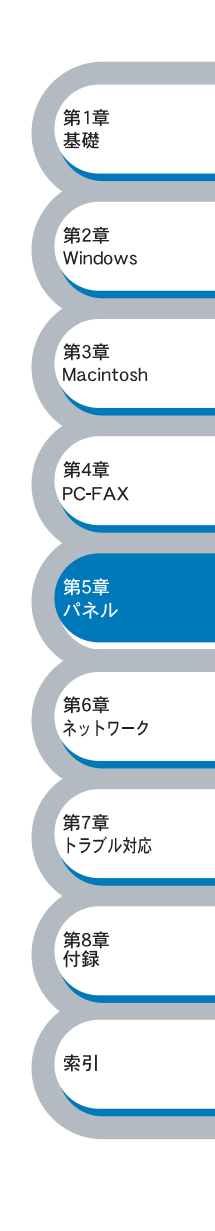

# ネットワーク設定の初期化

この機能を使うことで、現在のネットワーク設定を全て初期化することができます。ただし、初期 化時に本機は再起動されます。

| - 2 |  |
|-----|--|
|     |  |
|     |  |

| [↑] と [↓] ボタンを同時に押します。<br>選択メニューが表示されます。 | (LAN セッテイ ショキカ |
|------------------------------------------|----------------|
| [1] スルを押します。<br>[2] ボタンを押すと、設定画面へ戻ります。   | (1. スル 2. シナイ  |

(オマチクダサイ

数秒後に本機が再起動され、初期化されます。

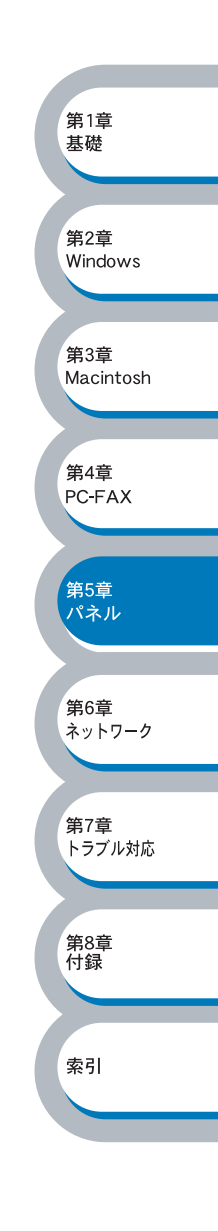

# 第6章 章 ネットワークインターフェースの設定

| 概要                                      | 6-2 |
|-----------------------------------------|-----|
| IP アドレスの設定方法                            | 6-3 |
| • BRAdmin Professional を使用する            | 6-3 |
| • DHCP を使用して自動的に設定する                    | 6-3 |
| <ul> <li>APIPA を使用して自動的に設定する</li> </ul> | 6-4 |
| • RARP を使用する                            | 6-4 |
| • BOOTP を使用する                           | 6-5 |

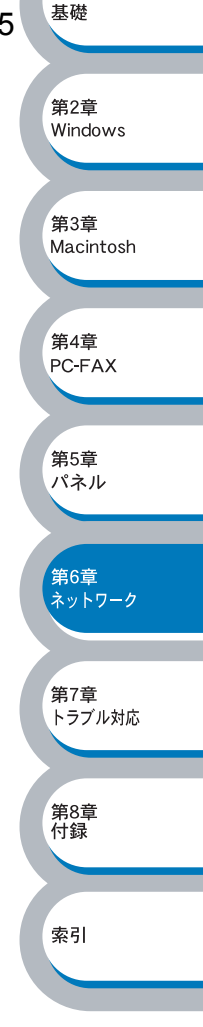

第1章

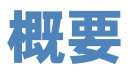

TCP/IP プロトコルを使用するには、ネットワーク上の各デバイスに固有の IP アドレスを設定する 必要があります。

この章では、ネットワークインターフェースの IP アドレスの設定方法について説明します。

#### IP アドレスの設定

IP アドレスの自動設定機能(APIPA)
 APIPA プロトコルを使用していると、169.254.1.0 ~ 169.254.254.255 の範囲で自動的に IP アドレスが割り当てられます。
 APIPA を使用不可に設定する場合は、「APIPA」[P.5=12] を参照してください。
 デフォルトでは、APIPA プロトコルは使用可能に設定されています。

APIPA を使用しない場合のブラザーネットワークインターフェースの初期設定の IP アドレスは 192.0.0.192 です。ブラザーネットワークインターフェースの初期設定の IP アドレスが、使用して いるネットワークでの IP アドレス設定規則に適していない場合は、IP アドレスを変更してくださ い。IP アドレスの変更は、次のいずれかの方法で設定できます。

- BRAdmin Professional (TCP/IP プロトコルを使用する Windows<sup>®</sup> 98/Me/2000/XP 用)を使用 する。P.6-3
- DHCP を使用して自動的に設定する。 P.6-3
- APIPA を使用して自動的に設定する。P.6-4
- Reverse ARP (rarp) を使用する。 P.6-4
- BOOTP を使用する。 P.6-5
- •操作パネルを使用する。P.5-1

上記の設定方法について、以降のセクションで説明します。

ネットワークインターフェースに割り当てる IP アドレスは、ホストコンピュータと同じネットワーク上にある場合は、IP アドレスとサブネットマスクを設定します。ホストコンピュータと同じネットワーク上にない場合は、ルータのアドレス(ゲートウェイ)も設定します。

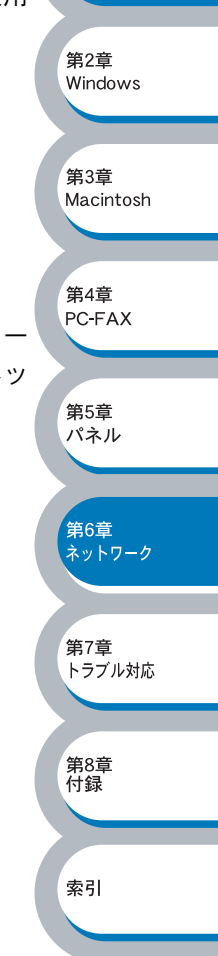

第1音

基礎

# IP アドレスの設定方法

# BRAdmin Professional を使用する

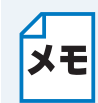

BRAdmin Professional は、Windows<sup>®</sup> 98/Me/2000/XP 専用です。

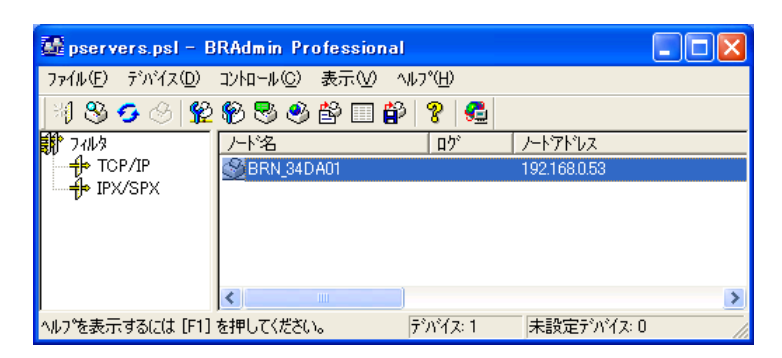

BRAdmin Professional では、ブラザーネットワークインターフェースとの通信に TCP/IP プロトコ ルを使用して、IP アドレスを変更することができます。ブラザーネットワークインターフェースの 初期設定の IP アドレスが、使用しているネットワークでの IP アドレス設定規則に適していない場 合は、IP アドレスを変更してください。

ただし、DHCP、BOOTP、RARP または APIPA 機能を使用している場合は、自動的に IP アドレスが設定されます。工場出荷時の設定では、APIPA の機能が有効になっています。

詳細は、「BRAdmin Professionalを使用してネットワークインターフェースの設定をする」 <mark>P.2-3</mark>を 参照してください。

# ● DHCP を使用して自動的に設定する

動的ホスト構成プロトコル (DHCP) は、IP アドレス自動割り当て機能の1つです。ネットワーク に DHCP サーバがある場合は、その DHCP サーバからネットワークインターフェースに自動的に IP アドレスが割り当てられ、RFC1001 および 1002 準拠の動的名前サービスを使用して、その名前 が登録されます。

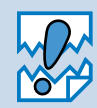

DHCP、BOOTP、RARP または APIPA 機能を使用しない場合は、自動的に IP アドレスを取得しないように設定してください。BRAdmin Professional または操作パネルを使用して、IP の設定方法を手動(static(固定))に設定します。

第1章 基礎

#### APIPA を使用して自動的に設定する

DHCP サーバが利用可能ではない場合は、IP アドレスの自動設定機能(APIPA)で DHCP クライ アントのIPアドレスとサブネットマスクを自動的に割り当てます。自身のIPアドレスを169.254.1.0 ~ 169.254.254.255の範囲、サブネットマスクは 255.255.0.0、ゲートウェイアドレスは 0. 0. 0. 0 に自動的に設定します。

初期設定では、APIPA プロトコルは使用可能に設定されています。

#### RARP を使用する

ホストコンピュータで Reverse ARP (RARP) 機能を使用し、ネットワークインターフェースの IP アドレスを設定することができます。

#### 00:80:77:31:01:07 BRN 310107 第1章 基礎 最初のエントリは、ネットワークインターフェースのイーサネットアドレスで、2 番目のエントリ はネットワークインターフェースの名前です。この名前は、/etc/hosts ファイル内の名前と同じでな 第2章 ければなりません。 Windows rarp デーモンが実行されていない場合は実行します。このコマンドは、使用しているシステムによっ 第3章 て、rarpd、rarpd-a、in.rarpd-a などと、少しずつ異なります。詳細は、man rarpd と入力するか、 Macintosh ご使用のシステムのマニュアルを参照してください。 筆4音 本機の電源を On にすると、rarp デーモンから IP アドレスが割り当てられます。 PC-FAX 第5章 パネル 第6章 ネットワーク 第7章 トラブル対応 第8章 付録 索引

#### BOOTP を使用する

RARP の代わりに BOOTP を使用すると、IP アドレスだけでなく、サブネットマスクとゲートウェ イも設定できます。

BOOTP を使用して IP アドレスを設定するには、ホストコンピュータに BOOTP がインストールされ、実行されている必要があります。ホスト上の /etc/services ファイルに BOOTP がリアルサービスとして記述されていなければなりません。man bootpd と入力するか、ご使用のシステムのマニュアルを参照してください。

通常、BOOTP は /etc/inetd.conf ファイルを使用して起動されますので、このファイルの bootp エントリの行頭にある # を削除して、この行を有効にしておく必要があります。

一般的な /etc/inetd.conf ファイル内の bootp エントリを、次に示します。

#### #bootp dgram udp wait /usr/etc/bootpd bootpd -i

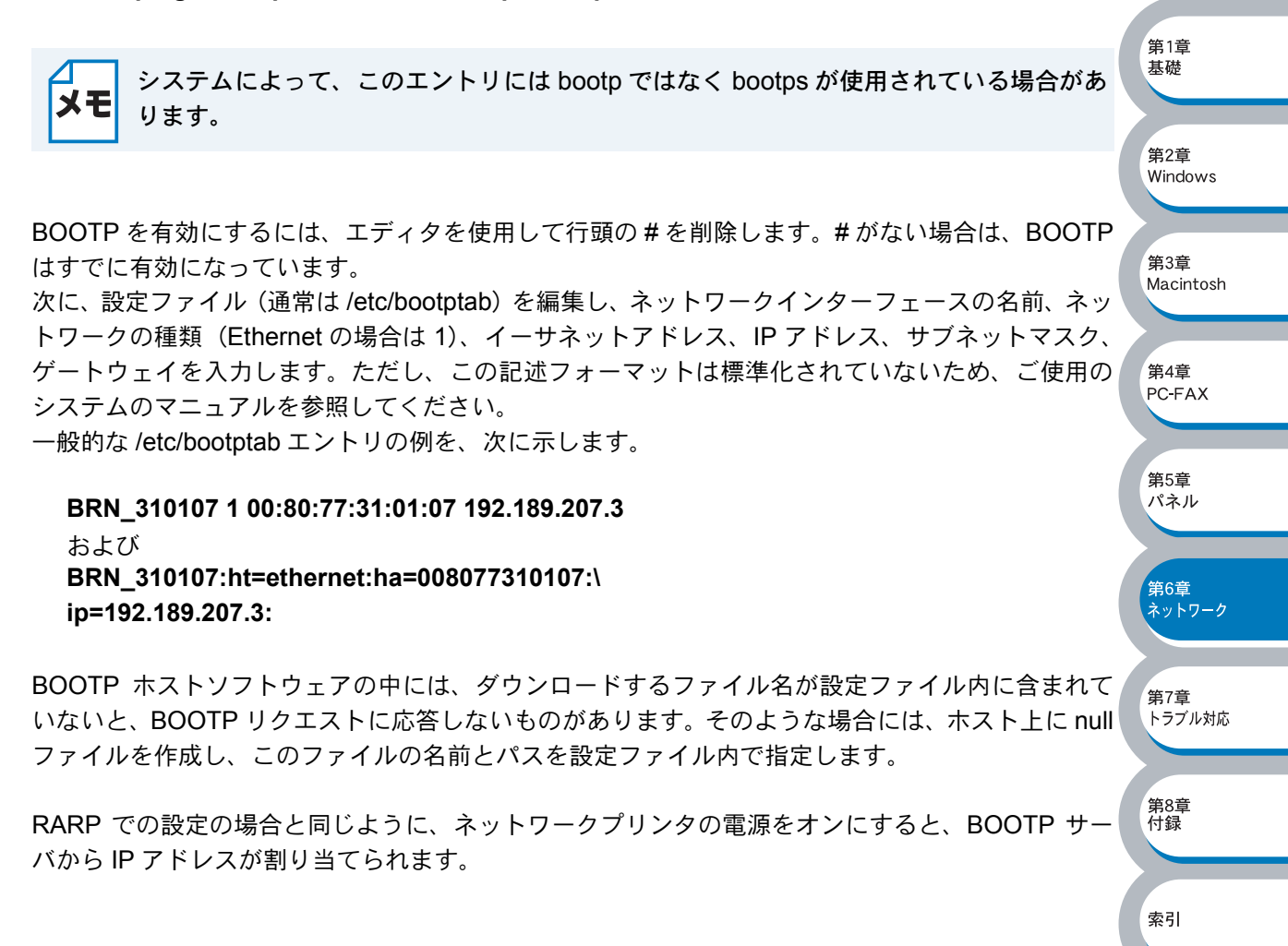

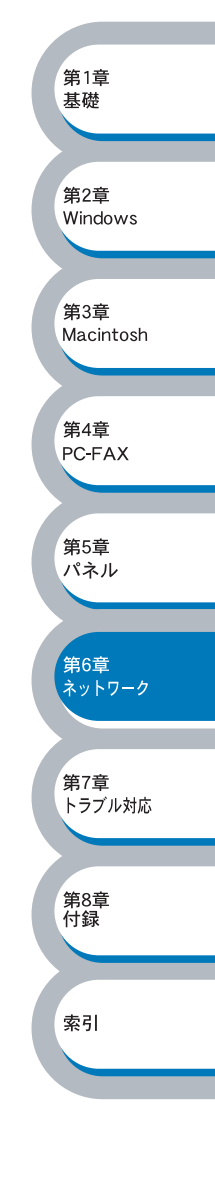

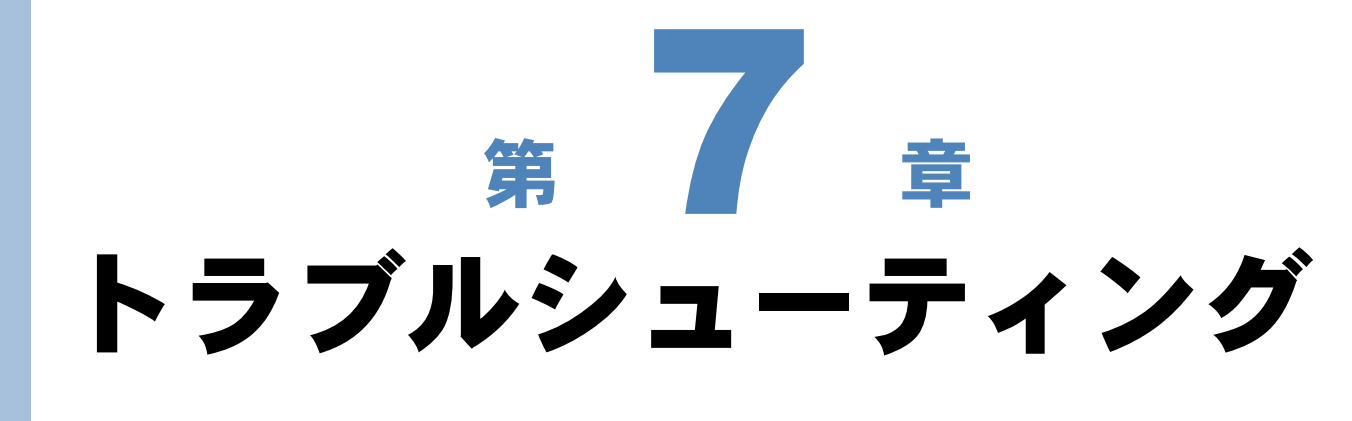

| 概要                                   |          |
|--------------------------------------|----------|
| インストールについての問題                        |          |
| プロトコル固有の問題                           |          |
| • TCP/IP のトラブルシューティング                | 7-5      |
| ・ LPR(BLP)での TCP/IP ピアツーピア印刷のトラブルシュー | -ティング7-5 |
| その他の問題                               |          |

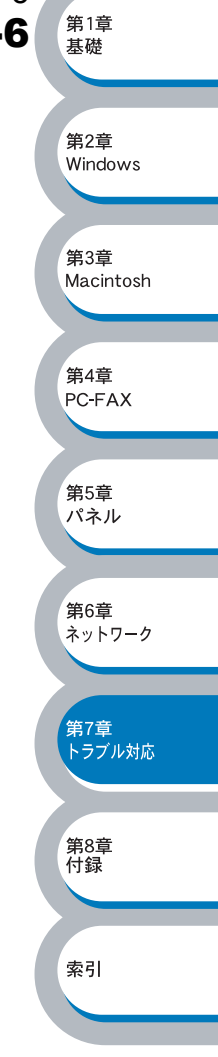

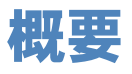

ネットワークインターフェースを使用する上で、発生する可能性のある問題とその解決方法につい て説明しています。

問題の種類を下記の3つに分けています。該当する問題のページを参照してください。

- インストールについての問題P.7-3
- プロトコル固有の問題P.7-5
- その他の問題
   P.7-6

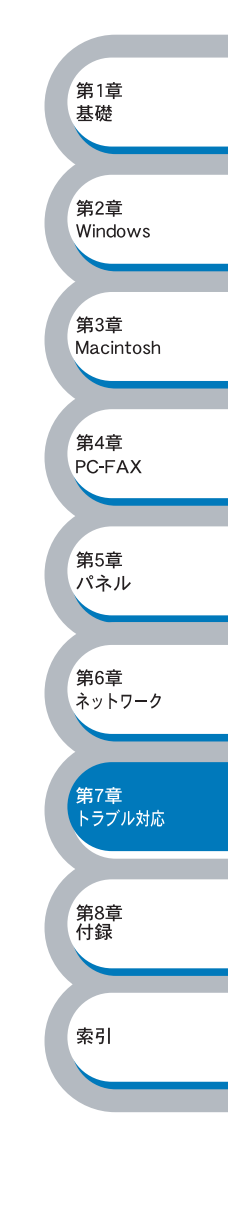

# インストールについての問題

ネットワークを通じて印刷することができない場合は、次の項目をチェックします。

本機がオンラインであり、印刷できる状態であることを確認します。

メモ

LAN 設定内容リストを印刷して、ノード名とイーサネットアドレス(MAC アドレス)を 調べることができます。「LAN 設定内容リストの出力」125515 を参照してください。

LAN 設定内容リストが正常に印刷されない場合は、以下を確認してください。

- a. 本機に接続しているネットワークケーブルを外し、再度接続してください。このとき、操作パネルに数秒間「LAN セツゾクアクティブ」と表示されます。 表示されない場合は、ネットワーク設定に異常がある可能性があります。
- b. この場合は、ネットワークインターフェースを工場出荷時の初期設定にリセットします。詳し くは、「ネットワーク設定の初期化」12.5-16 を参照してください。その後で、LAN 設定内容リス トを印刷します。

基礎

第2章

第3章

 第5章 パネル

、 第6章 ネットワーク

第8章 付録

索引

Macintosh

Windows

設定情報は印刷できるのに通常のドキュメントが印刷できない場合は、次の手順を実行します。

次のどの手順を実行しても印刷できない場合は、ハードウェアまたはネットワークに問題があると 考えられます。

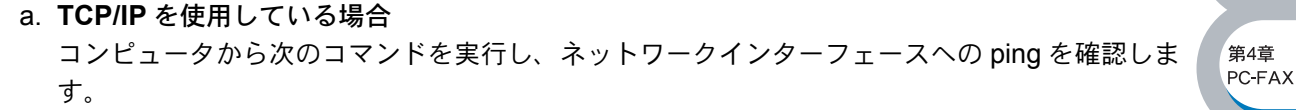

#### **Ping ipaddress**

ipaddress はネットワークインターフェースの IP アドレスです。 ネットワークインターフェースに IP アドレスがロードされるまでに、IP アドレスの設定後最大 2 分間程度かかる場合があります。

- 応答が正しく返される場合は、「プロトコル固有の問題」
   P.7-5 の各トラブルシューティング へ進みます。
  - 例) C:¥Ping 192.168.0.53

Pinging 192.168.0.53 with 32 bytes of data:

Reply from 192.168.0.53: bytes=32 time<10ms TTL=255 Reply from 192.168.0.53: bytes=32 time<10ms TTL=255 Reply from 192.168.0.53: bytes=32 time<10ms TTL=255 Reply from 192.168.0.53: bytes=32 time<10ms TTL=255

Ping statistics for 192.168.0.53:

Packets: Sent = 4, Received = 4, Lost = 0 (0% loss), Approximate round trip times in milli-seconds:

Minimum = 0ms, Maximum = 0ms, Average = 0ms

 ・応答が返らない場合は、手順3を確認した後で、「TCP/IPのトラブルシューティング」
P.7-5 進みます。 例) C:¥Ping 192.168.0.53 Pinging 192.168.0.53 with 32 bytes of data: Request timed out. **Request timed out.** Request timed out. Request timed out. Ping statistics for 192.168.0.53: Packets: Sent = 4, Received = 0, Lost = 4 (100% loss), Approximate round trip times in milli-seconds: 第1音 Minimum = 0ms, Maximum = 0ms, Average = 0ms 基礎 手順2で接続できなかった場合は、次の項目を確認します。 第2章 Windows a. 本機がオンラインになっていることを確認します。 b. 接続ケーブルとネットワークとの接続をチェックし、設定ページを印刷します。<Network 第3章 Statistics> セクションに <Packets Received> でデータがあるかどうかを調べます。 Macintosh リピータまたはハブを使用している場合は、そのリピータまたはハブの SQE(ハート 筆4音 ビート)をオフにします。 PC-FAX 他のハブを使用している場合やリピータマルチポートの場合は、ネットワークインター フェースを別のポートや他のハブ、またはマルチリピータで試し、元の接続ポートが機 能していたかどうかを確認します。 第5章 パネル ネットワークインターフェースとホストコンピュータとの間にブリッジまたはルータ が存在する場合は、ホストからネットワークインターフェースへのデータの送受信がで 第6章 ネットワーク きるように設定されていることを確認します。 例えば、ブリッジは特定の IP アドレスのデータだけが通過できるように設定されていること(フィ ルタリング)があります。ネットワークインターフェースの IP アドレスが含まれるように設定して 第7章 トラブル対応 ください。 ルータは特定のプロトコルだけを通過させるように設定されていることがあります。ネットワーク インターフェースで使用するプロトコルが通過できるように設定されていることを確認してくださ 第8章 付録 い。 索引

# プロトコル固有の問題

# ● TCP/IP のトラブルシューティング

ハードウェアとネットワークのチェックでは問題がないにも関わらず、TCP/IP を使用してネット ワークプリンタに正しく印刷できない場合は、次の項目をチェックします。

メモ

設定エラーによる原因をなくすため、項目をチェックする前に次の手順を行うことをお 勧めします。

- 本機の電源を入れ直す。
  - ネットワークプリンタの設定を削除して作成し直し、新しい印刷キューを作成します。

第1音

基礎

第2章

筆4音

 第5章 パネル

第6章 ネットワーク

第7章 トラブル対応

第8章 付録

索引

PC-FAX

Windows

1P アドレスの不一致や重複が原因で問題が発生していないか確認します。

- ネットワークインターフェースにIPアドレスが正しくロードされていることを確認します。
   「LAN 設定内容リストの出力」[2.5-15]を参照してください。
- ネットワーク上のノードで、このIPアドレスが使用されていないことを確認します。TCP/IP
   印刷の問題で最も多い原因はIPアドレスの重複です。

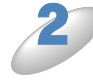

TCP/IP プロトコルがネットワークインターフェースで使用する設定になっていること を確認します。

- rarp を使用した場合は、次の項目を確認します。
   ワークステーションで、rarpd、rarpd -a、または同等のコマンドを使用して rarp デーモンを起 動していることを確認します。
  - /etc/ethers ファイルに、正しいイーサネットアドレスが記述されていることを確認します。
     ノード名が /etc/hosts ファイル内の名称と一致していることを確認します。

bootp を使用した場合は、次の項目を確認します。 ● bootp が有効になっていることを確認します。

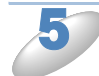

ホストコンピュータとネットワークインターフェースが、どちらも同じサブネット上に存在することを確認します。 サブネットが異なる場合は、両デバイス間でのデータの送受信が行えるようにルータが設定されていることを確認します。

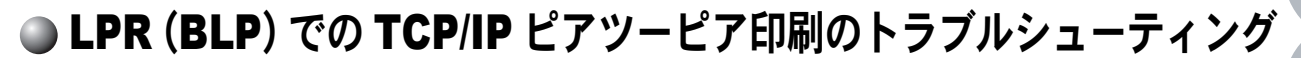

Windows<sup>®</sup> 98/Me で、LPR (BLP) での TCP/IP ピアツーピア印刷に問題がある場合は、次の項目 をチェックします。

1

「LPR(BLP)で印刷する」P2210への説明にしたがって、ブラザーピアツーピア印刷 (LPR)ソフトウェアが正しくインストールされ、設定されていることを確認します。

プリンタドライバのプロパティの [ポートの設定] でバイトカウントを有効にします。 ブラザーピアツーピア印刷(LPR) ソフトウェアをインストールするときに、ポート名を入力する 画面が表示されないことがあります。<ALT>+<TAB> キーを押すと表示されます。

# その他の問題

その他に問題が発生する場合は、次の項目をチェックします。

D

容量の小さいジョブは正しく印刷でき、容量の大きいグラフィックジョブの印刷品質に 問題があったり不完全に印刷される場合は、プリンタに搭載されているメモリの容量 や、最新のプリンタドライバがコンピュータにインストールされているかどうかを確認 します。

プリンタの最新ドライバは、http://solutions.brother.co.jp からダウンロードできます。

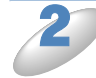

その他、まれに発生する問題の原因は、各プロトコル別のトラブルシューティング「プロトコル固有の問題」P.7-5 を参照してください。

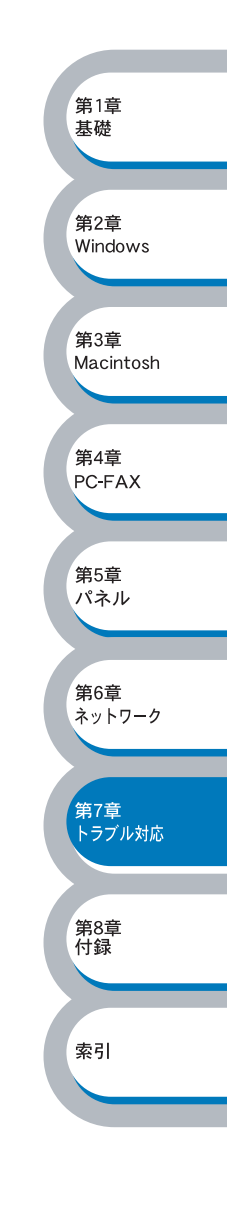
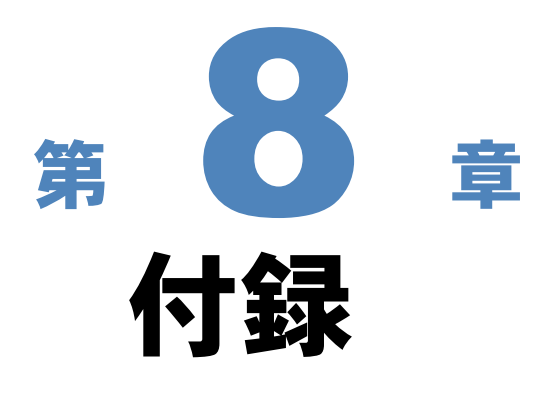

| _       |
|---------|
|         |
| 章<br>を  |
|         |
|         |
| 章<br>do |
|         |

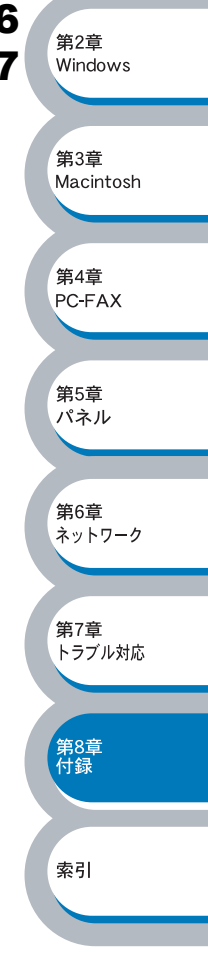

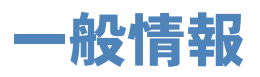

ネットワークインターフェースの設定を変更するには、次の方法を使用します。

・ブラザー BRAdmin Professional (Windows<sup>®</sup> 98/Me/2000/XP)

#### BRAdmin Professional (推奨)

ブラザー BRAdmin Professional では、TCP/IP または IPX/SPX プロトコルを使用することができます。

ネットワークとプリンタの設定をグラフィカルに管理できます。また、ネットワークインター フェースのファームウェアのアップデートにも使用できます。

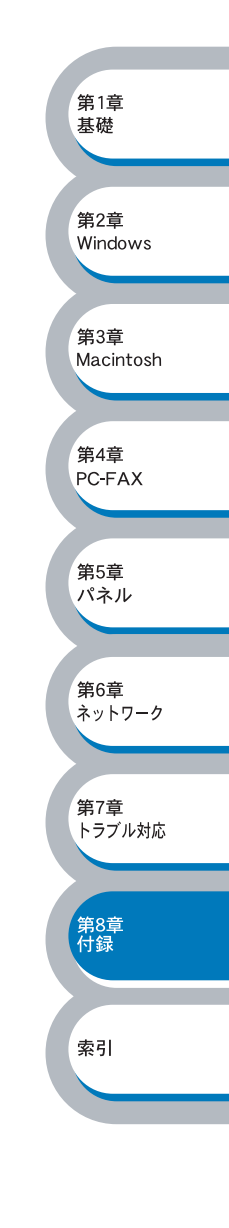

# オートマチックドライバインストーラを使う

プリンタドライバをご使用の設定に合わせて作成するツールです。USB、ネットワーク、それぞれの接続毎にオリジナルドライバを作成でき、ユーザに配布することができます。配布インストーラは、OS毎の作成が必要です。

プリンタドライバとソフトウェア(USB 接続およびピアツーピア接続の場合)を同時にインス トールできるため、わずらわしい設定作業をすることなくプリンタドライバの設定が可能になり、 インストール作業の時間と手間を省けます。 このソフトウェアは Windows<sup>®</sup> 専用です。

対応ポート OS LPR Windows<sup>®</sup> 98/Me/2000/XP

同梱の CD-ROM 内の「インストール」メニューの「ネットワーク管理用ソフトウェア」から 「オートマチックドライバインストーラ」を起動します。画面の内容をよくお読みになり指示にし たがってください。

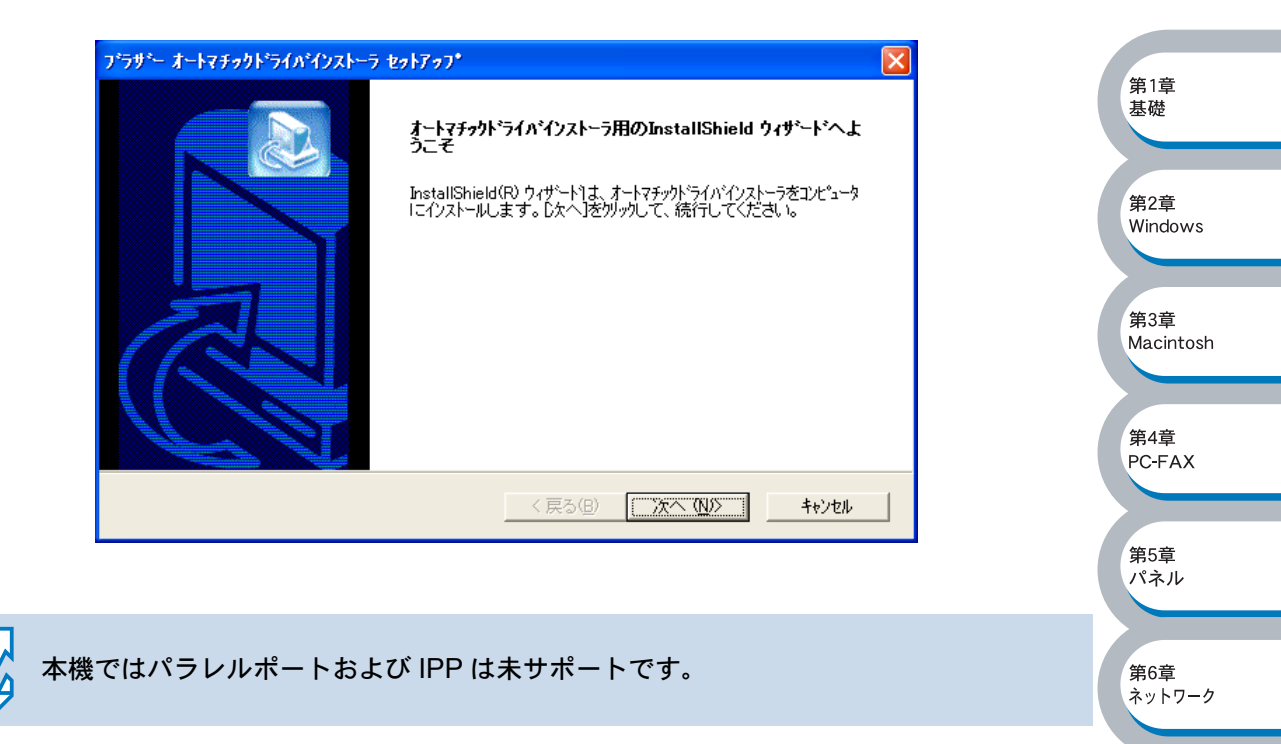

第7章 トラブル対応

第8章 付録

索引

# サービスの使用

ネットワークプリンタが同一ネットワーク上に接続されたコンピュータに提供する印刷リソースを サービスと呼びます。

ネットワークには、次の定義済みサービスが用意されています。ネットワークのリモートコンソー ルで SHOW SERVICE コマンドを実行すると、使用可能なサービスのリストが表示されます。 コマンドプロンプトで HELP と入力すると、サポートされているコマンドのリストが表示されま す。

| サービス         | 説明                                                       |
|--------------|----------------------------------------------------------|
| BINARY_P1    | TCP/IP バイナリサービス                                          |
| TEXT_P1      | TCP/IP テキストサービス(LF の後に CR を追加)                           |
| BRN YYYYY P1 | NetWare サービスおよび Mac OS <sup>®</sup> 10.2.4 以降の簡易ネットワーク設定 |
|              | サービス(TCP/IP バイナリサービスでも使用可能)                              |

xxxxxx はイーサネットアドレス(MAC アドレス)の末尾の 6 桁です(BRN\_310107\_P1 など)。

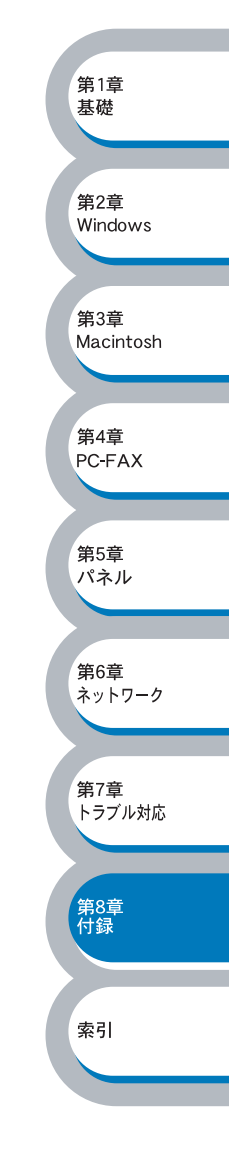

## ネットワークインターフェースのファームウェアのアップデート

### ●概要

本機のファームウェアは、フラッシュメモリに格納されています。そのため、適合するアップデー トファイルをダウンロードして、ファームウェアのアップデートを行うことができます。最新の ファームウェアアップデートファイルを入手する場合は、下記の URL を参照してください。 ブラザーソリューションセンター http://solutions.brother.co.jp

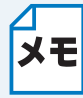

用意されているソフトウェアバージョンによっては、新しい機能をネットワークイン **メモ**ターフェースに追加するために、ネットワークインターフェースの設定が自動的に工場 出荷時の設定にリセットされることがあります。そのため、ファームウェアのアップ デートを実行する前に LAN 設定内容リストを印刷し、ネットワークインターフェースの 現在の設定を必ず記録に残しておいてください。「LAN 設定内容リストの出力」にまです。 参照してください。

第1章

其礎

### ファームウェアのアップデート方法

BRAdmin Professional を使用する

BRAdmin Professional を使用すると、ファームウェアを簡単にアップデートできます。

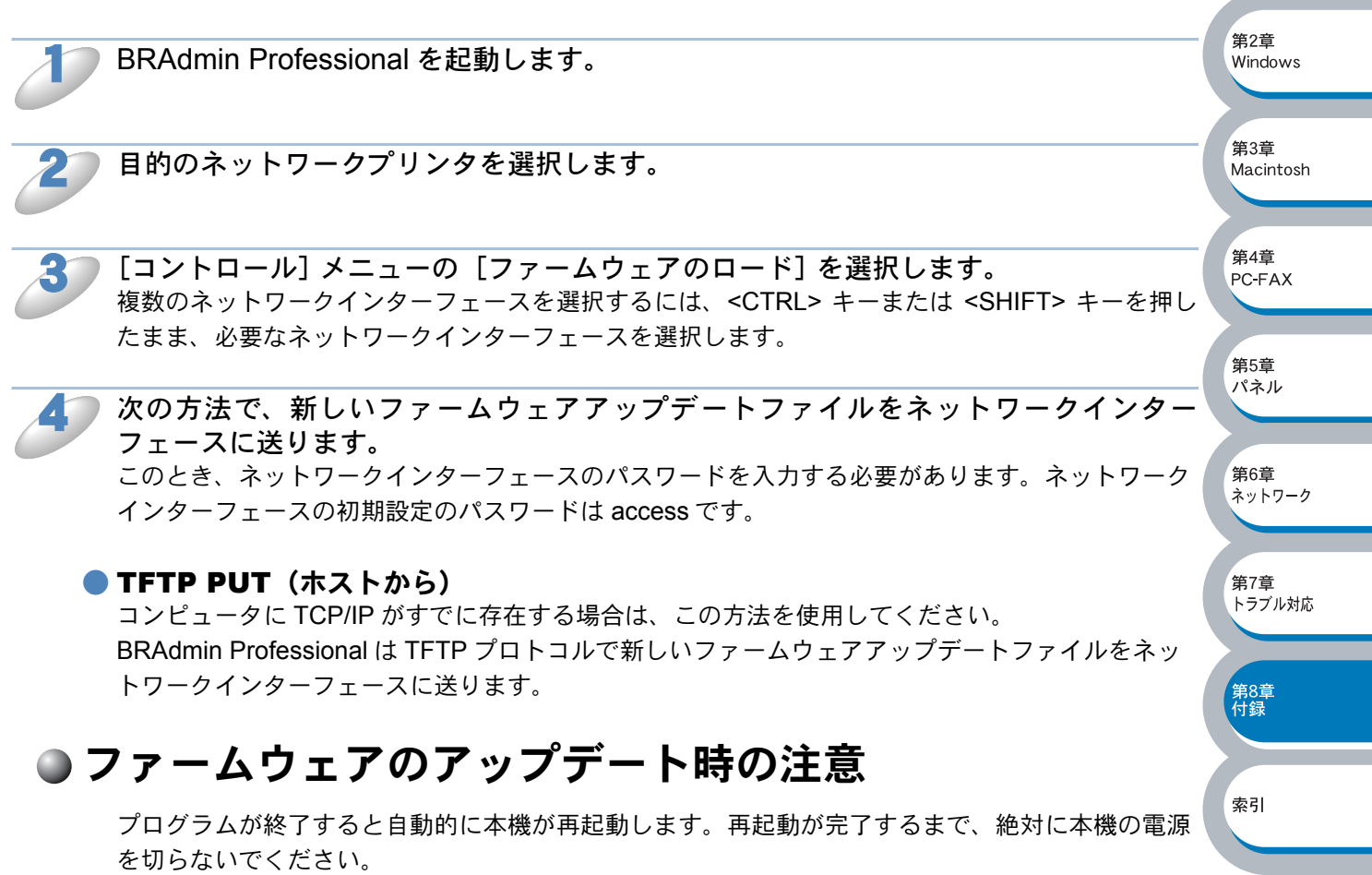

約2分経過しても再起動しない場合は、入力したパラメータが正しいかどうか、およびネットワー ク接続が良好かどうかを確認してください。もう一度本機の電源を入れ直し、ダウンロードを実行 します。

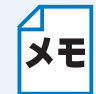

ファームウェアのアップデートで問題が発生し、本機のネットワーク関連機能が動作し ていない場合は、再度ファームウェアのアップデートを実行する必要があります。

# 用語集

#### ARP

Address Resolution Protocol の略です。 TCP/IP プロトコルにおいて、IP アドレスの 情報から MAC アドレスを調べて通知するプ ロトコルです。

#### 🔵 ВООТР

BOOTstrap Protocol の略です。 TCP/IP ネットワーク上のクライアントマシ ンにおいて IP アドレスやホスト名、ドメイ ン名などのパラメーターをサーバから自動的 にロードしてくるためのプロトコルです。

#### BRAdmin Professional

BRAdmin Professional は、Windows<sup>®</sup> 98/ Me/2000/XP の環境下でブラザーネットワー クプリンタを管理するソフトウェアです。 ネットワークに接続されているブラザープリ ンタを設定し、そのステータスを確認するこ とができます。

#### DHCP

**Dynamic Host Configuration Protocol** 

動的ホスト構成プロトコル。ネットワーク上の IP アドレスを動的かつ自動的に割り当て 管理するプロトコル。

BOOTP の拡張版で、DHCP サーバは DHCP クライアントの要求に応じて IP アド レスを割り当て、サーバとクライアント間の 通信には BOOTP を使用する。 メッセージのフォーマットやプロトコルは、

BOOTP とほぼ同じ。

#### 🔵 DNS

Domain Name System の略です。 TCP/IP ネットワークで使用されるネーム サービスです。クライアントは DNS サーバ 内のホスト名と IP アドレスの対応関係を記 述したデータベースを参照することで、ホス トの名前を指定してネットワークにアクセス できるようになります。

#### 🔵 FTP

#### File Transfer Protocol の略です。

ファイル転送プロトコルで、TCP/IP プロト コルの一つです。ネットワークにログイン し、ファイルの表示や転送を行う目的で使用 されます。

#### 🔵 IP アドレス

IP プロトコルで使用するための 32bit (IPv4)のアドレスで、ネットワーク自体や ネットワーク上のノードを特定する論理番号 のことです。

#### LAN Server

Local Area Network Server の略です。

LAN 上でプリンタ、ファイルなどの資源を 共有するためのサーバです。

#### ● LPR ポート

lpr は、プリント・キューに存在するプリン ト・ジョブを、printcap ファイルで指定され たプリンタに印刷する要求を行うためのポー トです。UNIX に接続されたプリンタに印刷 するために、広く使われています。

#### RARP

ARP プロトコルとは逆に、自ノードの MAC アドレスから「自分の」IP アドレスを求め るためのプロトコルです。

#### TCP/IP

Transmission Control Protocol/Internet Protocol (伝送制御プロトコル/インター ネットプロトコル)の略です。 インターネットで使用されているプロトコ ル、通信ソフト (アプリケーション)を特定 して通信路を確立するプロトコル (TCP) と、通信経路に関するプロトコル (IP)から 構成されています。OSI 参照モデルでは、 TCP はレイヤー4、IP はレイヤー3 に対応 しています。

#### イーサネットアドレス (MAC アドレス)

イーサネット機器が持つ6バイトのアドレ スです。ISO/OSIモデルの物理層および データリンク層で機能します。イーサネット アドレスは機器内部に記憶されているので、 ユーザが変更することはできません。

#### 🔵 サブネットマスク

IP アドレスからサブネットのネットワーク アドレスを求める場合に使用するマスク値の ことです。IP アドレスとサブネットマスク を AND すると、サブネットアドレスになり ます。

#### ● ルータ

ネットワーク間(LAN と LAN、LAN と WAN)の接続を行うネットワーク機器の一 つです。

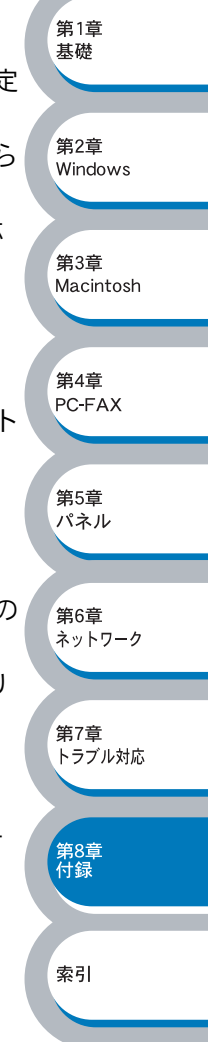

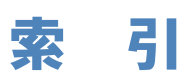

| ΑΡΙΡΑ                                   | 6-4           | <b>さ</b>           | 8-4                                     |   |
|-----------------------------------------|---------------|--------------------|-----------------------------------------|---|
| , , , , , , , , , , , , , , , , , , , , |               | サブネットマスク           |                                         |   |
| В                                       |               |                    |                                         |   |
| BOOTP                                   | 6-5           | し                  |                                         |   |
| BRAdmin Professional                    | 2-3, 8-2, 8-5 | 使用可能なサービスのリスト      | 8-4                                     |   |
| -                                       |               |                    |                                         |   |
|                                         | 6-3           |                    | 0 /                                     |   |
|                                         | 0-3           | 足我府のリーヒス           | 0-4                                     |   |
| I                                       |               | ٤                  |                                         |   |
| IP アドレス                                 |               | ー<br>トラブルシューティング   | 7-1                                     |   |
| IP アドレスの設定                              | 6-2           |                    |                                         |   |
|                                         |               | ৯                  |                                         |   |
| L                                       |               | ファームウェア            | 8-5<br><sup>第1音</sup>                   |   |
| LPR                                     | 2-12          | ファームウェアアップデート      | 8-5 基礎                                  |   |
| LPR (BLP)                               |               | ファームウェアアップデート時の注意  |                                         |   |
| LPR (Standard TCP/IP)                   | 2-2           | フラザービアツービア印刷(LPR)ソ | フトウェア<br>2 12 <sup>第2章</sup>            |   |
| М                                       |               | プリンタの関連付け          | 2.5.2.15                                |   |
| Macintosh®                              | 3-1           | クリクタの関連内()         |                                         |   |
|                                         |               |                    | 第3章                                     |   |
| R                                       |               |                    | Macintosh                               |   |
| RARP                                    | 6-4           |                    |                                         |   |
|                                         |               |                    | 第4章                                     |   |
| S                                       |               |                    | PC-FAX                                  |   |
| SHOW SERVICE コマンド                       |               |                    |                                         |   |
| SQE (ハートビート)                            | 7-4           |                    | 第5章                                     |   |
| -                                       |               |                    | 1.1417                                  |   |
|                                         | 107075        |                    |                                         |   |
|                                         | 1-2, 7-3, 7-3 |                    | 第6章<br>ネットワーク                           |   |
| TCF/IF プロドコルの追加<br>TCP/IP ポートの追加        | 2-11<br>2-5   |                    |                                         | _ |
|                                         | Σ-0           |                    | 14 - T                                  |   |
| あ                                       |               |                    | <ul> <li>第7章</li> <li>トラブル対応</li> </ul> |   |
| アップデート                                  |               |                    |                                         |   |
|                                         |               |                    | 筆8音                                     |   |
| <b>۱</b> ۷                              |               |                    | 付録                                      |   |
| インストール                                  | 2-12, 7-3     |                    |                                         |   |
|                                         |               |                    | 索引                                      |   |
|                                         |               |                    |                                         |   |
| オートマナックドフイバインストー                        | ーフ 8-3        |                    |                                         |   |
| *                                       |               |                    |                                         |   |
| <b>ル</b><br>簡易ネットワーク設定                  | <b>3</b> _3   |                    |                                         |   |
|                                         |               |                    |                                         |   |
| (†                                      |               |                    |                                         |   |
| ゲートウエイ(ルータ)                             |               |                    |                                         |   |
|                                         |               |                    |                                         |   |